## 2014

Владивостокский государственный университет экономики и сервиса

Корпоративная информационная среда

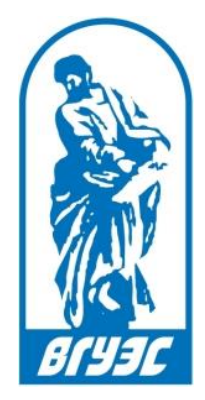

# РУКОВОДСТВО ПОЛЬЗОВАТЕЛЯ [Портфолио сотрудника]

### Оглавление

| 1.     | Поиск    | сотрудника                           | 2   |
|--------|----------|--------------------------------------|-----|
| 1.     | Просм    | отр информации в разделах            | 5   |
| 1.1. P | Раздел « | Образование»                         | 5   |
|        | 1.1.1.   | Подраздел «Образование»              | 5   |
|        | 1.1.2.   | Подраздел «Диссертации»              | 6   |
|        | 1.1.3.   | Подраздел «Повышение квалификации»   | 7   |
|        | 1.1.4.   | Подраздел «Награды и премии»         | 8   |
| 1.2. P | Раздел « | Профессиональный опыт»               | .10 |
| 1.3. P | Раздел « | Публикации»                          | .11 |
|        | 1.3.1.   | Подраздел «Доклады»                  | .11 |
|        | 1.3.2.   | Подраздел «Статьи»                   | .12 |
|        | 1.3.3.   | Подраздел «Монографии»               | .13 |
|        | 1.3.4.   | Подраздел «Патенты»                  | .15 |
|        | 1.3.5.   | Подраздел «Свидетельства на ПО»      | .16 |
| 1.4. F | аздел «  | Проекты»                             | .18 |
|        | 1.4.1.   | Подраздел «Научные проекты»          | .18 |
| 1.5. P | аздел «  | Достижения»                          | .19 |
| 1.6. F | аздел «  | Интересы»                            | .20 |
| 1.7. P | аздел «  | Методическая работа»                 | .21 |
|        | 1.7.1.   | Подраздел «Учебные издания»          | .21 |
|        | 1.7.2.   | Подраздел «Аннотации дисциплин»      | .23 |
|        | 1.7.3.   | Подраздел «Программы дисциплин»      | .24 |
|        | 1.7.4.   | Подраздел «Презентации»              | .25 |
|        | 1.7.5.   | Подраздел «Видеолекции»              | .27 |
|        | 1.7.6.   | Подраздел «Вебинары»                 | .29 |
|        | 1.7.7.   | Подраздел «Курсы Moodle»             | .31 |
| 1.8. F | аздел «  | Расписание»                          | .32 |
| 1.9. F | аздел «  | Дисциплины»                          | .33 |
| 1.10.  | Разде    | ел «Научное руководство»             | .34 |
|        | 1.10.1.  | Подраздел «Аспиранты и соискатели»   | .34 |
|        | 1.10.2.  | Подраздел «Защитившиеся диссертанты» | .36 |
| 2.     | Редакт   | ирование информации по сотруднику    | .37 |
| 2.1. J | цобавле  | ние информации в портфолио           | .38 |
| 2.2. P | едакти   | оование информации в портфолио       | .40 |
| 2.3. Y | /далени  | е информации из портфолио            | .41 |

### 1. ПОИСК СОТРУДНИКА

Сервис «Портфолио сотрудника» позволяет найти информацию по любому сотруднику, работающему в текущий момент времени в одном или нескольких подразделениях ВГУЭС, такую как:

- образование, повышение квалификации;
- опыт работы;
- достижения;
- научная деятельность и участие в проектах;
- для сотрудников-преподавателей учебно-методическая работа, расписание, дисциплины преподавателя и его аспиранты;
- интересы и прочее.

Просматривать список всех сотрудников, работающих во ВГУЭС в текущем временном периоде, можно с главной страницы сервиса по ссылке <u>http://portfolio.vvsu.ru/</u> (*Pucyнok 1*).

На главной странице сервиса есть форма поиска сотрудника по следующим значениям (*Рисунок 1, маркер 1*):

- ФИО,
- подразделение,
- должность,
- организация,
- поле поиска по ключевым словам.

Список сотрудников сортируется в алфавитном порядке в соответствии с выбранными в форме поиска значениями.

| Портфолио сотру<br>Владивостокский государственный                                                                                                    | ДНИКОВ<br>і университет экономики и сервиса                    |                                                       |                                                       |                     |
|----------------------------------------------------------------------------------------------------|----------------------------------------------------------------|-------------------------------------------------------|-------------------------------------------------------|---------------------|
| Организационная структура<br>Свернуть все   Развернуть все<br>Институты<br>Нервый проректор<br>Проректор по НИР<br>Проректор по довузовскому образовании<br>Пороректор по стратегическому развитию | Поиск Сотрудник: Подразделение: Должность: Организация: Поиск: |                                                       |                                                       |                     |
| <ul> <li>Проректор по экономике и финансам</li> <li>Проректор по маркетингу и образователь</li> </ul>                                                                                              | Сотрудники ВГУЭС                                               |                                                       |                                                       | 2                   |
| <ul> <li>Проректор по административно-техничес</li> <li>Советник ректора</li> </ul>                                                                                                    | Сотрудник                                                      | Должность                                             | Подразделение                                         | Организация         |
| • Советник ректора по развитию инфрастр                                                                                                    | Лазарев Геннадий Иннокентьевич                                 | Ректор                                                | Ректор                                                | ВГУЭС г.Владивосток |
| Штаб гражданской обороны и чрезвычай                                                                                                    | Терентьева Татьяна Валерьевна                                  | Первый проректор                                      | Первый проректор                                      | ВГУЭС г.Владивосток |
| Отдел по мобилизационной работе                                                                                                    | Квашнина Елена Анатольевна                                     | Главный бухгалтер                                     | Управление бухгалтерского учета                       | ВГУЭС г.Владивосток |
| •••Отдел защиты государственной тайны                                                                                                    | Крюков Владимир Васильевич                                     | Проректор по стратегическому развитию<br>и инновациям | Проректор по стратегическому развитию и инновациям    | ВГУЭС г.Владивосток |
|                                                                                                    | Литвинов Александр Николаевич                                  | Проректор по административно-<br>техническим вопросам | Проректор по административно-<br>техническим вопросам | ВГУЭС г.Владивосток |
|                                                                                                    | Мартыненко Оксана Олеговна                                     | Проректор по маркетингу и<br>образовательной политике | Проректор по маркетингу и<br>образовательной политике | ВГУЭС г.Владивосток |
|                                                                                                    | Межонова Людмила Владимировна                                  | Проректор по довузовскому<br>образованию              | Проректор по довузовскому образованию                 | ВГУЭС г.Владивосток |
|                                                                                                    | I I I I I I I I I I I I I I I I I I I                          | 5 6 7 8 9 10 11 🕨                                     | > • •                                                 |                     |

Рисунок 1 - Главная страница сервиса «Портфолио сотрудника»

В общем списке по каждому сотруднику выводится его должность, подразделение и организация, в которых он работает (*Pucyнok 1, маркер 2*).

Чтобы найти нужного сотрудника, нужно ввести одно или несколько известных значений в соответствующее поле поисковой формы. Например, мы хотим найти всех сотрудников, работающих в определенном подразделении. Для этого в поисковой форме в поле «Подразделение» выбираем нужное значение «Институт права» (*Рисунок 2*). Результат поиска — все сотрудники указанного подразделения.

| Портфолио сотрудников<br>Владивостокский государственный университет экономик                                                                                                    | ки и сервиса                                            |         |                    |                                  |                                  |       |
|----------------------------------------------------------------------------------------------------|---------------------------------------------------------|---------|--------------------|----------------------------------|----------------------------------|-------|
| Организационная структура<br>Свернуть все   Развернуть все                                                                                                    | Поиск                                                   |         |                    |                                  |                                  |       |
| <ul> <li>         • Институты      </li> <li>         • Первый проректор      </li> </ul>                                                                                                    | Подразделение:                                          | Институ | ут права           |                                  |                                  | •     |
| -Проректор по НИР Проректор по довузовскому образованию Проректор по стратегическому развитию и инновациям Проректор по окаркетингу и образовательной политике Проректор по маркетингу и образовательной политике Пороектор по административно-техническим вопосам | должность:<br>Организация:<br>Поиск:<br>Сотрудники ВГУЗ | ec of   |                    |                                  | ۲<br>۲<br>۹                      |       |
| В Советник ректора                                                                                                    | Сотрудник                                               |         | Должность          | Подразделение                    | Организация                      |       |
| Оветник ректора по развитию инфраструктуры<br>Штаб гражданской обороны и чрезвычайных ситуаций                                                                                                    | Литвинова Светлана Фед                                  | оровна  | Директор института | Институт права                   | ВГУЭС г.Владив                   | осток |
| <ul> <li>Отдел по мобилизационной работе</li> <li>Отдел защиты государственной тайны</li> </ul>                                                                                                    | Бакулина Тамара Серафи<br>Косик Светлана Владими        | ровна   | Специалист         | Институт права<br>Институт права | ВГУЭС г.Владив<br>ВГУЭС г.Владив | осток |
|                                                                                                    | Прохорова Татьяна Владимировна                          |         | Специалист         | Институт права                   | ВГУЭС г.Владив                   | осток |
|                                                                                                    | Яковлева Светлана Миха                                  | йловна  | Специалист         | Институт права                   | ВГУЭС г.Владив                   | осток |

Рисунок 2 - Поиск сотрудников по подразделению

Чтобы найти, к примеру всех доцентов, работающих на кафедре математики и моделирования, нужно воспользоваться поиском по нескольким критериям и в полях «Подразделение» и «Должность» выбрать соответствующие значения «Кафедра математики и моделирования» и «Доцент» (Рисунок 3).

| Поиск                      |    |              |                                                 |                     |  |
|----------------------------|----|--------------|-------------------------------------------------|---------------------|--|
| Сотрудник:                 |    |              |                                                 | -                   |  |
| Подразделение:             | Ка | федра матема | тики и моделирования                            | -                   |  |
| Должность:                 | До | цент         |                                                 | -                   |  |
| Организация:               |    |              |                                                 | -                   |  |
| Поиск:                     |    |              |                                                 | Q                   |  |
| Сотрудники ВГУЭС           |    |              |                                                 |                     |  |
| Сотрудник                  |    | Должность    | Подразделение                                   | Организация         |  |
| Бегун Александра Сергеевна |    | Доцент       | Кафедра математики и моделирования              | ВГУЭС г.Владивосток |  |
| Волгина Ольга Алексеевна   |    | Доцент       | Кафедра математики и моделирования              | ВГУЭС г.Владивосток |  |
| Голодная Наталья Юрьевна   |    | Доцент       | Кафедра математики и моделирования              | ВГУЭС г.Владивосток |  |
| Гузенко Анна Геннадьевна   |    | Доцент       | Кафедра математики и моделирования              | ВГУЭС г.Владивосток |  |
| Гусев Евгений Георгиевич   |    | Доцент       | Кафедра математики и моделирования              | ВГУЭС г.Владивосток |  |
| Емцева Елена Дмитриевна    |    | Доцент       | Кафедра математики и моделирования ВГУЭС г.Влад |                     |  |
| ··· · 1 2 ···              | ►1 |              |                                                 |                     |  |

Рисунок 3 - Поиск сотрудников по нескольким критериям

Если в каком-либо из полей нужно очистить ранее выбранное значение, то это можно сделать с помощью кнопки «Очистить фильтр» (*Pucyнok 4*).

| Поиск          |                            |          |         |
|----------------|----------------------------|----------|---------|
| Сотрудник:     | Зубко Екатерина Викторовна | -        | <b></b> |
| Подразделение: |                            | -        |         |
| Должность:     |                            | -        |         |
| Организация:   |                            | -        |         |
| Поиск:         |                            | <b>P</b> |         |

Рисунок 4 - Очистка выбранного в поле значения

Воспользовавшись полем поиска по всем значениям, можно найти сотрудников по полному или частичному ФИО, названию подразделения, должности или организации (*Pucyнok 5*).

| Поиск                                 |                        |                       |                          |                     |
|---------------------------------------|------------------------|-----------------------|--------------------------|---------------------|
| Сотрудник:                            |                        |                       | •                        |                     |
| Подразделение:                        |                        |                       | -                        |                     |
| Должность:                            |                        |                       | -                        |                     |
| Организация:                          |                        |                       | -                        |                     |
| Поиск:                                | отдел сопровождения    |                       | P 5                      |                     |
| Сотрудники ВГУЭС                      |                        |                       |                          |                     |
| Сотрудник                             | Должность              | Подразделение         |                          | Организация         |
| Манько Елена Юрьевна                  | Ведущий программист    | Отдел сопровождения и | нформационных технологий | ВГУЭС г.Владивосток |
| Моисеева Татьяна Викторовна           | Ведущий инженер        | Отдел сопровождения и | ВГУЭС г.Владивосток      |                     |
| Трофимчук Ирина Александро            | вна Ведущий специалист | Отдел сопровождения и | нформационных технологий | ВГУЭС г.Владивосток |
| Зубко Екатерина Викторовна Специалист |                        | Отдел сопровождения и | нформационных технологий | ВГУЭС г.Владивосток |
| Куценко Константин Сергееви           | и Инженер              | Отдел сопровождения и | нформационных технологий | ВГУЭС г.Владивосток |
| Резчиков Николай Николаеви            | ч Техник               | Отдел сопровождения и | нформационных технологий | ВГУЭС г.Владивосток |

Рисунок 5 - Поиск по всем значениям

После перехода по ссылке с ФИО сотрудника откроется страница с фотографией сотрудника, общей информацией о сотруднике и информацией о его образовании.

Фотография сотрудника и общая информация по нему выгружаются из КИС «Флагман».

В общей информации по сотруднику построчно отображается следующая информация:

- фамилия, имя и отчество сотрудника;
- ученое звание и ученая степень;
- должность и подразделение, в котором работает сотрудник;
- адрес электронной почты (при наличии зарегистрированного почтового ящика на сервере ВГУЭС).

В случае, если сотрудник работает в нескольких подразделениях ВГУЭС на несколько ставок, должность и подразделение выводятся поочередно (*Рисунок 6*).

| Tic Ba                       | ртфолио сотрудника<br>иностоковий государственный университ                                                               | и акономики и с                                                              | еренса                  |                                  |                | Режим реда      | ктирования |
|------------------------------|----------------------------------------------------------------------------------------------------|------------------------------------------------------------------------------|-------------------------|----------------------------------|----------------|-----------------|------------|
| Образование                  | Проф. опыт Публикации + Про                                                                                               | жилы • Дост                                                                  | nakenna Hurep           | метод, работа •                  | Росписание     | Дисциплины      | Аспиранты  |
|                              | Терентьева<br>Доктор экономических<br>Первый прорект<br>Каферра булаптерского<br>Заведующий как<br>Электроиная почта: Тар | Татьяна<br>наук, доцент<br>ор<br>учета и ајдита<br>федрой<br>гапа Teranteva@ | Валерье                 | вна                              |                |                 |            |
| Главная — Тере<br>Образовани | i <u>miesa T. B.</u> → Oбразование<br><b>10</b>                                                                           |                                                                              |                         |                                  |                |                 |            |
| Год скончания                | Образовательное учреждение.Тород                                                                                          | Уровень<br>образования                                                       | Квалефикация            | СпециальностьЭкапра              | вление         |                 |            |
| 9 1985                       | Дальневосточный технический институт<br>рыбной промышленности и хозяйства                                                 | sucuee                                                                       | инокеннер-<br>экономист | экономика и организак<br>товаров | икя промышленн | юсти продовольс | твенных    |
| 🗧 — Подтвержд                | END BEYOC                                                                                                    |                                                                              |                         |                                  |                |                 |            |

Рисунок 6 - Общая информация о сотруднике и информация о его образовании

### 1. ПРОСМОТР ИНФОРМАЦИИ В РАЗДЕЛАХ

### 1.1. РАЗДЕЛ «ОБРАЗОВАНИЕ»

### 1.1.1. ПОДРАЗДЕЛ «ОБРАЗОВАНИЕ»

В подразделе «Образование» одноименного раздела содержится информация об уровне образования сотрудника: образовательных программах начального, среднего и высшего профессионального образования, законченных ранее и находящихся в процессе освоения.

Войти в этот подраздел можно, выбрав в горизонтальном меню кнопку «Образование», при наведении курсора мыши откроется выпадающее меню, в котором нужно выбрать пункт «Образование» (Рисунок 7).

|                                                                | Портфолио сотрудника<br>Владивостокский государственный университет экономики и сервиса |            |                          |                           |            |          |                 |            |            |                  |
|----------------------------------------------------------------|-----------------------------------------------------------------------------------------|------------|--------------------------|---------------------------|------------|----------|-----------------|------------|------------|------------------|
|                                                                |                                                                                         | Проф. опыт | Публикации 🔻             | Проекты 🔻                 | Достижения | Интересы | Метод. работа 🔻 | Расписание | Дисциплины | Научное рук-во 🔻 |
|                                                                |                                                                                         |            |                          |                           |            |          |                 |            |            |                  |
|                                                                | Диссертации                                                                             |            | рожбит<br>тор экономичес | Ольга К<br>ких наук, проф | орьевна    |          |                 |            |            |                  |
|                                                                | Повышение квали                                                                         | ификации   | едра междунаро,          | дного бизнеса и           | финансов   |          |                 |            |            |                  |
| Награды и премии ктронная почта: <u>Olga Vorozhbit@vvsu.ru</u> |                                                                                         |            |                          |                           |            |          |                 |            |            |                  |

Рисунок 7 – Вход в подраздел «Образование»

Таблица с информацией об образовании сотрудника (*Рисунок 8*) содержит следующие поля:

- год окончания образовательной программы;
- законченное образовательное учреждение;
- уровень образования;
- квалификация;
- специальность или направление обучения.

| <u>Главная</u> → <u>Терентьева Т. В.</u> → Образование |                                                                           |                        |                       |                                                                     |  |  |  |  |  |
|--------------------------------------------------------|---------------------------------------------------------------------------|------------------------|-----------------------|---------------------------------------------------------------------|--|--|--|--|--|
| Образование                                            |                                                                           |                        |                       |                                                                     |  |  |  |  |  |
| Год окончания                                          | Образовательное учреждение/Город                                          | Уровень<br>образования | Квалификация          | Специальность/направление                                           |  |  |  |  |  |
| 5 1985                                                 | Дальневосточный технический институт<br>рыбной промышленности и хозяйства | высшее                 | инженер-<br>экономист | экономика и организация промышленности продовольственных<br>товаров |  |  |  |  |  |
| 🖥 — Подтверждено ВГУЭС                                 |                                                                           |                        |                       |                                                                     |  |  |  |  |  |

#### Рисунок 8 – Раздел «Образование», подраздел «Образование»

Информация об образовании выгружается на эту страницу портфолио из ИС «Флагман», куда ее вносят сотрудники отдела кадров ВГУЭС и отмечается знаком

«Подтверждено ВГУЭС» 🕒 . Самостоятельно редактировать подтвержденную ВГУЭС запись о своем образовании сотрудники ВГУЭС не могут, для этого необходимо обращаться в отдел кадров ВГУЭС.

Сотрудник также может самостоятельно вносить и редактировать информацию в этот раздел своего портфолио, но в этом случае запись об образовании не будет отмечена знаком «Подтверждено ВГУЭС». Порядок внесения информации и ее редактирования описан в Поиск сотрудника.

### 1.1.2. ПОДРАЗДЕЛ «ДИССЕРТАЦИИ»

В подразделе «Диссертации» раздела «Образование» содержится информация о защищенных сотрудником ВГУЭС диссертациях.

Войти в этот подраздел можно, выбрав в горизонтальном меню кнопку «Образование», при наведении курсора мыши откроется выпадающее меню, в котором нужно выбрать пункт «Диссертации» (Рисунок 9).

| Владивостокский государственный университет экономики и сервиса |                                                                   |                |            |          |                 |            |            |                  |  |
|-----------------------------------------------------------------|-------------------------------------------------------------------|----------------|------------|----------|-----------------|------------|------------|------------------|--|
| Образование 🔻 Проф. опыт                                        | ]убликации ▼                                                      | Проекты 🔻      | Достижения | Интересы | Метод. работа 🔻 | Расписание | Дисциплины | Научное рук-во 🔻 |  |
| Образование                                                     |                                                                   |                |            |          |                 |            |            |                  |  |
| Диссертации                                                     | рожбит (                                                          | Ольга К        | орьевна    |          |                 |            |            |                  |  |
| Повышение квалификации                                          | едра международ                                                   | ного бизнеса и | финансов   |          |                 |            |            |                  |  |
| Награды и премии                                                | зедующий кафедрой<br>пронная почта: <u>Olga.Vorozhbit@vvsu.ru</u> |                |            |          |                 |            |            |                  |  |

### Рисунок 9 – Вход в подраздел «Диссертации»

Таблица с информацией о защищенных диссертациях сотрудника (*Рисунок 10*) содержит следующие поля:

- год защиты диссертации;
- вид диссертации (кандидатская, докторская);
- диссертационный совет;
- специальность;
- название диссертации (по ссылке с названия диссертации открывается разворот, где есть более подробное описание и прикрепленные файлы (Рисунок 11));
- научный руководитель.

| <u>Главная</u> → <u>Ворожбит О. Ю.</u> → <u>Образование</u> → Защищенные диссертации |              |                                                                                                    |                                                            |                                                                                                    |                              |  |  |  |  |
|--------------------------------------------------------------------------------------|--------------|----------------------------------------------------------------------------------------------------|------------------------------------------------------------|----------------------------------------------------------------------------------------------------|------------------------------|--|--|--|--|
| Защищенные диссертации                                                               |              |                                                                                                    |                                                            |                                                                                                    |                              |  |  |  |  |
| Год защиты                                                                           | Диссертация  | Диссертационный совет                                                                                    | Специальность                                              | Название                                                                                                    | Научный руководитель         |  |  |  |  |
| 2009                                                                                 | докторская   | Д 212.023.01 при Владивостокском<br>государственном университете<br>экономики и сервиса                  | 08.00.05. Экономика и<br>управление<br>народным хозяйством | Теоретические и методологические основы<br>управления конкурентоспособностью<br>предпринимательских структур в рыбной<br>промышленности | Шевченко Давид<br>Кириллович |  |  |  |  |
| 2004                                                                                 | кандидатская | Д 212.056.09 при Институте<br>менеджмента и бизнеса<br>Дальневосточного государственного<br>университета | 08.00.05. Экономика и<br>управление<br>народным хозяйством | Совершенствование экономического механизма<br>управления конкурентоспособностью рыбной<br>продукции (на примере Приморского края)       | Шевченко Давид<br>Кириллович |  |  |  |  |

Рисунок 10 – Раздел «Образование», подраздел «Диссертации»

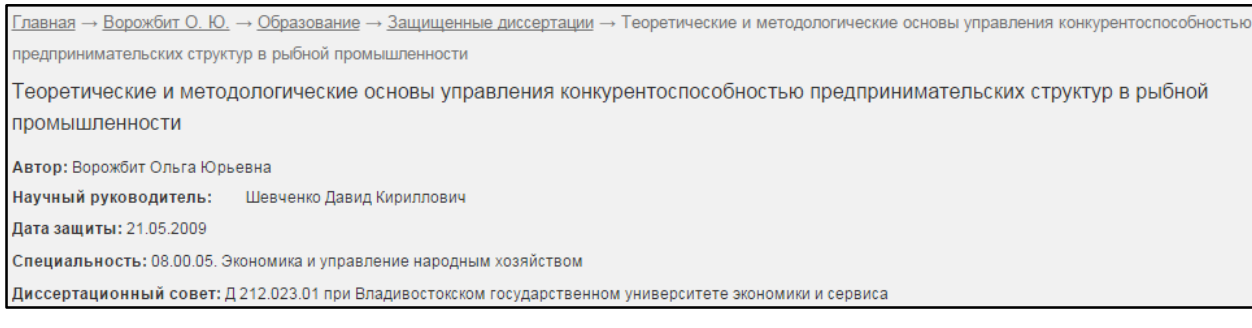

Рисунок 11 – Раздел «Образование», подраздел «Диссертации», разворот описания диссертации

Информация о защищенных диссертациях выгружается на эту страницу портфолио из <u>Хранилища цифровых научных материалов</u>, куда ее самостоятельно вносят сотрудники ВГУЭС. Так как эта информация в Портфолио сотрудника выводится автоматически из Хранилища цифровых научных материалов, то диссертация отмечается знаком

«Подтверждено ВГУЭС» 💾.

Для добавления или изменения информации в этом разделе нужно разместить материал в Хранилище или отредактировать существующий документ в шаблоне «Защищенные диссертации».

### 1.1.3. ПОДРАЗДЕЛ «ПОВЫШЕНИЕ КВАЛИФИКАЦИИ»

В подразделе «Повышение квалификации» раздела «Образование» содержится информация о повышении квалификации и стажировках сотрудника.

Войти в этот подраздел можно, выбрав в горизонтальном меню кнопку «Образование», при наведении курсора мыши откроется выпадающее меню, в котором нужно выбрать пункт «Повышение квалификации» (Рисунок 12).

|   | Портфолио сотрудника Режим редактировани<br>Владивостокский государственный университет экономики и сервиса |        |                          |                           |            |          |                 |            |            |                  |
|---|----------------------------------------------------------------------------------------------------|--------|--------------------------|---------------------------|------------|----------|-----------------|------------|------------|------------------|
|   | Образование 🔻 Проф.                                                                                         | . опыт | Публикации 🔻             | Проекты 🔹                 | Достижения | Интересы | Метод. работа 🔻 | Расписание | Дисциплины | Научное рук-во 🔻 |
|   | Образование                                                                                                 |        |                          |                           |            |          |                 |            |            |                  |
| , | Диссертации                                                                                                 |        | рожбит<br>гор экономичес | Ольга К<br>ких наук. проф | Орьевна    |          |                 |            |            |                  |
|   |                                                                                                    |        | едра междунаро,          | дного бизнеса и           | финансов   |          |                 |            |            |                  |
|   | аграды и премии<br>ктронная почта: <u>Olga Vorozhbit@vvsu.ru</u>                                            |        |                          |                           |            |          |                 |            |            |                  |

#### Рисунок 12 – Вход в подраздел «Повышение квалификации»

Таблица с информацией о повышении квалификации сотрудника (*Pucyнok 13*) содержит следующие поля:

- период повышения квалификации;
- организация или город проведения повышения квалификации;
- тип мероприятия;
- название или направление мероприятия;
- полученный по итогам повышения квалификации документ.

| <u>Главная</u> → <u>Клочко И. Л.</u> → <u>Образование</u> → Повышение квалификации и стажировки                                        |                                                                    |                                         |                                                                                                    |                                                            |  |  |  |  |  |
|----------------------------------------------------------------------------------------------------|--------------------------------------------------------------------|-----------------------------------------|----------------------------------------------------------------------------------------------------|------------------------------------------------------------|--|--|--|--|--|
| Повышение кв                                                                                                    | Повышение квалификации и стажировки                                |                                         |                                                                                                    |                                                            |  |  |  |  |  |
| Период Организация, город проведения                                                                                                   |                                                                    | Тип мероприятия                         | Название/Направление                                                                                                    | Документ                                                   |  |  |  |  |  |
| <b>8</b> 09.2010                                                                                                    | Владивостокский государственный<br>университет экономики и сервиса | краткосрочное повышение<br>квалификации | Всероссийская научная школа для молодежи<br>"Научные основания творчества в дизайне:<br>психология, эргономика, педагогика,<br>искусствоведение" | удостоверение о<br>краткосрочном повышении<br>квалификации |  |  |  |  |  |
| <b>0</b> 9.2009 - 07.2010                                                                                                    | Владивостокский государственный<br>университет экономики и сервиса | переподготовка                          | Подготовка управленческих кадров для<br>организации народного хозяйства<br>Российской Федерации                                                  | диплом о профессиональной<br>переподготовке                |  |  |  |  |  |
| 5 12.2008                                                                                                    | Владивостокский государственный<br>университет экономики и сервиса | краткосрочное повышение<br>квалификации | актуальные тенденции моды                                                                                                    | удостоверение                                              |  |  |  |  |  |
| 5 10.2008 - 06.2009                                                                                                    | Владивостокский государственный<br>университет экономики и сервиса | повышение квалификации                  | Английский язык (средний уровень)                                                                                                    | свидетельство                                              |  |  |  |  |  |
| Владивостокский государственный университет экономики и сервиса повышение квалификации Английский язык (средний уровень) свидетельство |                                                                    |                                         |                                                                                                    |                                                            |  |  |  |  |  |
| 👼 — Подтверждено Е                                                                                                    | Подтверждено ВГУЭС                                                 |                                         |                                                                                                    |                                                            |  |  |  |  |  |

#### Рисунок 13 – Раздел «Образование», подраздел «Повышение квалификации»

Информация о повышении квалификации выгружается на эту страницу портфолио из ИС «Флагман», куда ее вносят сотрудники отдела кадров ВГУЭС и отмечается знаком

«Подтверждено ВГУЭС» 🛄 . Самостоятельно редактировать подтвержденную ВГУЭС запись о своем повышении квалификации сотрудники ВГУЭС не могут, для этого необходимо обращаться в отдел кадров ВГУЭС.

Сотрудник также может самостоятельно вносить и редактировать информацию в этот раздел своего портфолио, но в этом случае запись о повышении квалификации не будет отмечена знаком «Подтверждено ВГУЭС». Порядок внесения информации и ее редактирования описан в *Поиск сотрудника*.

### 1.1.4. ПОДРАЗДЕЛ «НАГРАДЫ И ПРЕМИИ»

В подразделе «Награды и премии» раздела «Образование» содержится информация о полученных сотрудником ВГУЭС наградах и премиях.

Войти в этот подраздел можно, выбрав в горизонтальном меню кнопку «Образование», при наведении курсора мыши откроется выпадающее меню, в котором нужно выбрать пункт «Награды и премии» (*Рисунок 14*).

| Портфолио со<br>Владивостокский государс | ОТРУДНИК<br>твенный универсі                  | а<br>итет экономики        | и сервиса  |          |                 |            | <u>Режим</u> | <u>і редактирования</u> |
|------------------------------------------|-----------------------------------------------|----------------------------|------------|----------|-----------------|------------|--------------|-------------------------|
| Образование 🔻 Проф. опыт                 | <b>Тубликации</b> 🔻                           | Проекты 🔻                  | Достижения | Интересы | Метод. работа 🔻 | Расписание | Дисциплины   | Научное рук-во 🔻        |
| Образование                              |                                               |                            |            |          |                 |            |              |                         |
| Диссертации                              | рожбит<br>ор экономическ                      | Ольга Ю<br>(их наук, проф  | орьевна    |          |                 |            |              |                         |
| Повышение квалификации                   | едра международ                               | цного бизнеса и            | финансов   |          |                 |            |              |                         |
| Награды и премии                         | <b>ВЕДУЮЩИЙ К</b><br>ктронная почта: <u>С</u> | афедрой<br>Diga.Vorozhbit@ | vvsu.ru    |          |                 |            |              |                         |

#### Рисунок 14 – Вход в подраздел «Награды и премии»

Таблица с информацией о наградах и премиях сотрудника (*Pucyhok 15*) содержит следующие поля:

• год награждения;

- название награды, премии или поощрения;
- категория награды или организация, поощрившая сотрудника.

| <u>Главная</u> —   | <u>Главная</u> → <u>Коновалова Ю. О.</u> → <u>Образование</u> → Награды и премии                                                                                                   |                                                                                                    |                               |  |  |  |  |  |  |
|--------------------|----------------------------------------------------------------------------------------------------|----------------------------------------------------------------------------------------------------|-------------------------------|--|--|--|--|--|--|
| Наград             | Награды и премии                                                                                                    |                                                                                                    |                               |  |  |  |  |  |  |
| Год награ          | аждения                                                                                                    | Награда/Премия/Поощрение                                                                                                    | Категория награды/Организация |  |  |  |  |  |  |
| <mark>7</mark> 201 | 2                                                                                                    | Благодарность губернатора Приморского края. за большой личный вклад в развитие<br>образовательного учреждения, подготовку квалифицированных специалистов,<br>высокие достижения в труде | Краевые                       |  |  |  |  |  |  |
| 8 201              | 1                                                                                                    |                                                                                                    |                               |  |  |  |  |  |  |
| 8 201              | 1                                                                                                    |                                                                                                    |                               |  |  |  |  |  |  |
| 8 201              | 2010 Почетная грамота. за активное участие в деятельности Межрегиональной общественной организации " Азиатско-Тихоокеанская ассоциация преподавателей русского языка и литературы" |                                                                                                    |                               |  |  |  |  |  |  |
| 🗧 — Подт           | 🖥 — Подтверждено ВГУЭС                                                                                                    |                                                                                                    |                               |  |  |  |  |  |  |

#### Рисунок 15 – Раздел «Образование», подраздел «Награды и премии»

Информация о наградах выгружается на эту страницу портфолио из ИС «Флагман», куда ее вносят сотрудники отдела кадров ВГУЭС и отмечается знаком «Подтверждено ВГУЭС». Самостоятельно редактировать подтвержденную ВГУЭС запись о своих наградах сотрудники ВГУЭС не могут, для этого необходимо обращаться в отдел кадров ВГУЭС.

Сотрудник также может самостоятельно вносить и редактировать информацию в этот раздел своего портфолио, но в этом случае запись о полученной награде не будет отмечена знаком «Подтверждено ВГУЭС». Порядок внесения информации и ее редактирования описан в Поиск сотрудника. В разделе «Профессиональный опыт» содержится информация о полученном сотрудником профессиональном опыте: стаже работы – общем и конкретно во ВГУЭС, и опыте работы в других организациях.

Войти в этот подраздел можно, выбрав в горизонтальном меню кнопку «Профессиональный опыт» (*Pucyнok 16*).

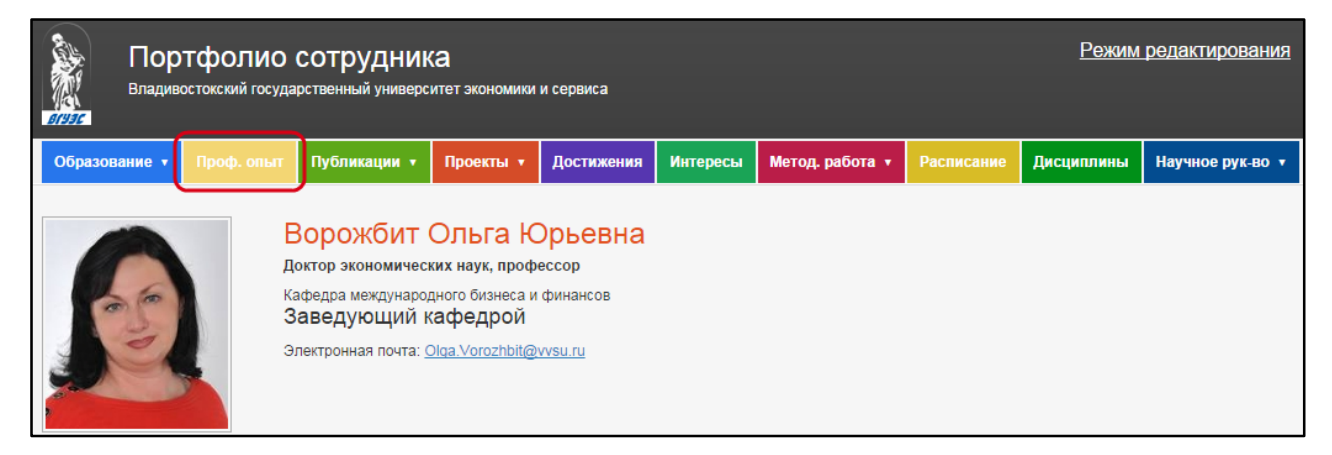

### Рисунок 16 – Вход в раздел «Профессиональный опыт»

Таблица с информацией об опыте работы сотрудника (*Рисунок 17*) содержит следующие поля:

- период работы;
- организация и/или город работы;
- должность;
- область деятельности;
- достижения/основные функциональные обязанности.

| <u>Главная</u> → <u>Зубко Е. В.</u> → Профессиональный опыт |                       |                                             |                      |  |  |  |
|-------------------------------------------------------------|-----------------------|---------------------------------------------|----------------------|--|--|--|
| Профессиональный опыт                                       |                       |                                             |                      |  |  |  |
| Общий стаж: 2 года                                          |                       |                                             |                      |  |  |  |
| Стаж на предприятии: 1 год                                  |                       |                                             |                      |  |  |  |
| Опыт работы                                                 |                       |                                             |                      |  |  |  |
| Период                                                      | Организация/Город     | Должность                                   | Область деятельности |  |  |  |
| 08.2012 - 12.2012                                           | ВГУЭС, г. Владивосток | Специалист Инновационного бизнес-инкубатора |                      |  |  |  |
|                                                             |                       | ·                                           |                      |  |  |  |

#### Рисунок 17 – Раздел «Профессиональный опыт»

Информация об общем стаже и стаже во ВГУЭС выгружается на эту страницу портфолио из ИС «Флагман», куда ее вносят сотрудники отдела кадров ВГУЭС.

Сотрудник может самостоятельно вносить и редактировать информацию об опыте работы в свое портфолио, в этом случае запись о повышении квалификации не будет

отмечена знаком «Подтверждено ВГУЭС» 🦲 . Порядок внесения информации и ее редактирования описан в *Поиск сотрудника*.

### 1.3.1. ПОДРАЗДЕЛ «ДОКЛАДЫ»

В подразделе «Доклады» раздела «Публикации» содержится информация о публикациях в сборниках научных трудов сотрудника – как о самостоятельных, так и о публикациях, выполненных в соавторстве с сотрудниками ВГУЭС, внешними авторами и студентами.

Войти в этот подраздел можно, выбрав в горизонтальном меню кнопку «Публикации», при наведении курсора мыши откроется выпадающее меню, в котором нужно выбрать пункт «Доклады» (Рисунок 18).

| Владивост       | ФОЛИО<br>окский госуда | СОТРУДНИІ<br>рственный универс | <b>(а</b><br>итет экономики | и сервиса                 |          |                 |            | <u>Режим</u> | <u>редактирования</u> |
|-----------------|------------------------|--------------------------------|-----------------------------|---------------------------|----------|-----------------|------------|--------------|-----------------------|
| Образование 🔻 Г | Троф. опыт             |                                | Проекты 🔹                   | До <mark>стижени</mark> я | Интересы | Метод. работа 🔻 | Расписание | Дисциплины   | Научное рук-во 🔻      |
|                 | _                      | Доклады                        |                             |                           |          |                 |            |              |                       |
|                 |                        | Статьи                         |                             | ьевна                     |          |                 |            |              |                       |
| 60              |                        | Монографии                     |                             | ансов                     |          |                 |            |              |                       |
| 2               |                        | Патенты                        |                             | ru.                       |          |                 |            |              |                       |
|                 |                        | Свидетельства н                | а ПО                        | Ţ.                        |          |                 |            |              |                       |
|                 |                        |                                |                             |                           |          |                 |            |              |                       |

### Рисунок 18 – Вход в подраздел «Доклады»

Таблица с информацией о публикациях в сборниках научных трудов сотрудника (*Pucyнok 19*) содержит следующие поля:

- авторы работы (фамилии авторов-сотрудников ВГУЭС, выделены ссылками, ведущими на страницы с их портфолио);
- название научной работы (по ссылке с названия материала открывается его разворот, где есть более подробное описание материала и прикрепленные файлы (*Рисунок 20*));
- название сборника научных трудов;
- год публикации.

| <u>Главная</u> → <u>Воро</u>                    | <u>Главная</u> → <u>Ворожбит О. Ю.</u> → <u>Публикации</u> → Публикации в сборнике научных трудов          |                                                                                         |      |  |  |  |  |  |  |
|-------------------------------------------------|----------------------------------------------------------------------------------------------------|-----------------------------------------------------------------------------------------|------|--|--|--|--|--|--|
| Публикации                                      | Публикации в сборниках научных трудов                                                                      |                                                                                         |      |  |  |  |  |  |  |
| Авторы                                          | Название                                                                                                   | Сборник                                                                                 | Год  |  |  |  |  |  |  |
| Ворожбит О.Ю.<br>Еналиева А.М.<br>Новицкая Е.В. | Демографические аспекты социально-экономического развития Владивостокского<br>городского округа            | Тенденции социально-экономического развития регионов                                    | 2014 |  |  |  |  |  |  |
| Ворожбит О.Ю.<br>Сковпина Т.А.<br>Новицкая Е.В. | Диверсификация доходов Владивостокского городского округа                                                  | Экономическая наука: прошлое, настоящее, будущее                                        | 2014 |  |  |  |  |  |  |
| Титова Н.Ю.<br>Ворожбит О.Ю.                    | Взаимодействие предпринимательских структур как инструмент повышения<br>региональной конкурентоспособности | Образование в XXI веке: путь к новым кризисам                                           | 2014 |  |  |  |  |  |  |
| Ворожбит О.Ю.                                   | The Problems that Interfere the Development of Trade and Economic Relations in Fish<br>Industry            | Business & Economic Cooperation's among the Silk Road<br>Countries                      | 2009 |  |  |  |  |  |  |
| Ворожбит О.Ю.                                   | The Russian-Korean cooperation as the factor of fishing industry competitiveness                           | Seering Ways for Business and Economic Cooperatin among<br>Nations along the Silk Roads | 2008 |  |  |  |  |  |  |
| · · · 1                                         | 2 3 •> •1                                                                                                  | ·                                                                                       |      |  |  |  |  |  |  |

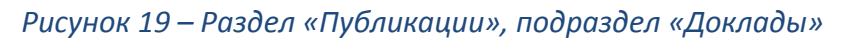

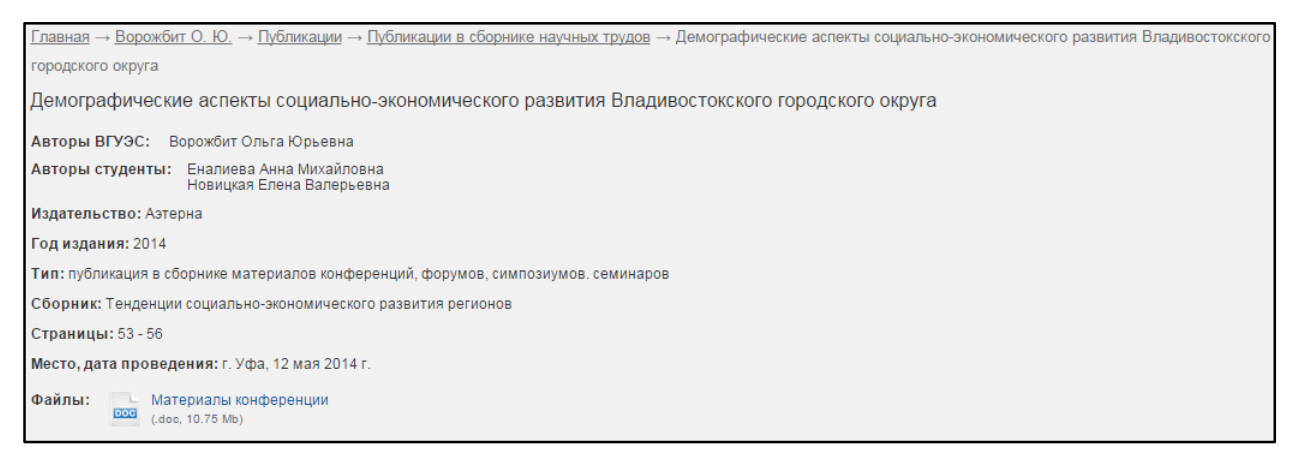

Рисунок 20 – Раздел «Публикации», подраздел «Доклады», разворот материала

Информация о публикациях в сборниках научных трудов сотрудника выгружается на эту страницу портфолио из <u>Хранилища цифровых научных материалов</u>, куда ее самостоятельно вносят сотрудники ВГУЭС.

Для добавления или изменения информации в этом разделе нужно разместить материал в Хранилище или отредактировать существующий документ в шаблоне «Публикации в сборнике научных трудов».

### 1.3.2. ПОДРАЗДЕЛ «СТАТЬИ»

В подразделе «Статьи» раздела «Публикации» содержится информация о научных статьях сотрудника — как о самостоятельных, так и о выполненных в соавторстве с сотрудниками ВГУЭС, внешними авторами и студентами.

Войти в этот подраздел можно, выбрав в горизонтальном меню кнопку «Публикации», при наведении курсора мыши откроется выпадающее меню, в котором нужно выбрать пункт «Статьи» (*Рисунок 21*).

| Пор<br>владиво | ТФОЛИО<br>остокский госуда | СОТРУДНИК<br>арственный универс | ( <b>а</b><br>итет экономики | и сервиса  |          |                 |            | <u>Режим</u> | редактирования   |
|----------------|----------------------------|---------------------------------|------------------------------|------------|----------|-----------------|------------|--------------|------------------|
| Образование 🔻  | Проф. опыт                 | Публикации 🔻                    | Проекты 🔻                    | Достижения | Интересы | Метод. работа 🔻 | Расписание | Дисциплины   | Научное рук-во 🔻 |
|                |                            | Доклады                         |                              |            |          |                 |            |              |                  |
|                |                            | Статьи                          |                              | ьевна      |          |                 |            |              |                  |
| 66             |                            | а Монографии                    |                              | ансов      |          |                 |            |              |                  |
| 2              |                            | Патенты                         |                              | ru         |          |                 |            |              |                  |
|                |                            | Свидетельства н                 | а ПО                         | J          |          |                 |            |              |                  |
|                |                            |                                 |                              |            |          |                 |            |              |                  |

#### Рисунок 21 – Вход в подраздел «Статьи»

Таблица с информацией о научных статьях сотрудника ( Рисунок 22) содержит следующие поля:

- авторы работы (фамилии авторов-сотрудников ВГУЭС, выделены ссылками, ведущими на страницы с их портфолио);
- название научной статьи (по ссылке с названия материала открывается его разворот, где есть более подробное описание материала и прикрепленные файлы (*Pucyнok 23*));

- журнал, в котором была опубликована статья;
- год публикации.

| <u>Главная</u> → <u>Ворожбит О. Ю.</u> → <u>Г</u> | <u>Главная</u> → <u>Ворожбит О. Ю.</u> → <u>Публикации</u> → Статьи                       |                                                                          |      |  |  |  |  |
|---------------------------------------------------|-------------------------------------------------------------------------------------------|--------------------------------------------------------------------------|------|--|--|--|--|
| Статьи                                            |                                                                                           |                                                                          |      |  |  |  |  |
| Авторы                                            | Название                                                                                  | Журнал                                                                   | Год  |  |  |  |  |
| Титова Н.Ю.<br>Ворожбит О.Ю.                      | Предпринимательская среда как фактор взаимодействия<br>предпринимательских структур       | Вестник Пермского университета. Серия: Экономика                         | 2014 |  |  |  |  |
| Ворожбит О.Ю.<br>Василенко Евгений Николаевич     | Управление денежными потоками в соответствии с МСФО                                       | Экономика и предпринимательство 201                                      |      |  |  |  |  |
| Титова Н.Ю.<br>Ворожбит О.Ю.                      | Оценка предпосылок кластеризации Приморского края                                         | Региональная экономика: теория и практика 2014                           |      |  |  |  |  |
| Левкина Е.В.<br>Ворожбит О.Ю.<br>Василенко М.Е.   | Роль иннавационного развития в повышении эффективности рыбной<br>отрасли Приморского края | Вестник Адыгейского государственного университета.<br>Серия 5: Экономика | 2014 |  |  |  |  |
| Ворожбит О.Ю.<br>Прокопьева Татьяна Игоревна      | Инвестиции физических лиц в ценные бумаги                                                 | Современные проблемы науки и образования 2                               |      |  |  |  |  |
| I ≪ 1 2 3 4                                       | 5 6 7 8 🕨 🕨                                                                               |                                                                          |      |  |  |  |  |

### Рисунок 22 – Раздел «Публикации», подраздел «Статьи»

<u>Главная</u> → <u>Ворожбит О. Ю.</u> → <u>Публикации</u> → <u>Статьи</u> → Оценка предпосылок кластеризации Приморского края Оценка предпосылок кластеризации Приморского края Авторы ВГУЭС: Титова Наталья Юрьевна Ворожбит Ольга Юрьевна Журнал: Региональная экономика: теория и практика Тип публикации: публикация в издании/журнале, рекомендованном ВАК Год издания: 2014 Номер: 33 Страницы: 13 - 20 Файлы: Оценка предпосылок кластеризации Приморского края

#### Рисунок 23 – Раздел «Публикации», подраздел «Статьи», разворот материала

Информация о научных публикациях сотрудника выгружается на эту страницу портфолио из <u>Хранилища цифровых научных материалов</u>, куда ее самостоятельно вносят сотрудники ВГУЭС.

Для добавления или изменения информации в этом разделе нужно разместить материал в Хранилище или отредактировать существующий документ в шаблоне «Статьи».

### 1.3.3. ПОДРАЗДЕЛ «МОНОГРАФИИ»

В подразделе «Монографии» раздела «Публикации» содержится информация о монографиях сотрудника – научных работах, выполненных в соавторстве с сотрудниками ВГУЭС и внешними авторами.

Войти в этот подраздел можно, выбрав в горизонтальном меню кнопку «Публикации», при наведении курсора мыши откроется выпадающее меню, в котором нужно выбрать пункт «Монографии» (*Рисунок 24*).

| Портфолио сотрудника<br>Владивостокский государственный университет экономики и с |      |        |                 |           | исе | рвиса    |          |                 |            | <u>Режим</u> | <u>редактирования</u> |
|-----------------------------------------------------------------------------------|------|--------|-----------------|-----------|-----|----------|----------|-----------------|------------|--------------|-----------------------|
| Образование •                                                                     | Проф | . опыт | Публикации 🔻    | Проекты 🔻 | Д   | стижения | Интересы | Метод. работа 🔻 | Расписание | Дисциплины   | Научное рук-во 🔻      |
|                                                                                   |      |        | Доклады         |           |     |          |          |                 |            |              |                       |
|                                                                                   |      |        | Статьи          |           |     | ьевна    |          |                 |            |              |                       |
| 60                                                                                |      | к      | Монографии      |           |     | ансов    |          |                 |            |              |                       |
|                                                                                   |      | 3      | Патенты         |           |     |          |          |                 |            |              |                       |
|                                                                                   |      | Ŭ      | Свидетельства н | а ПО      |     |          |          |                 |            |              |                       |
|                                                                                   |      |        |                 |           |     |          |          |                 |            |              |                       |

Рисунок 24 – Вход в раздел «Монографии»

Таблица с информацией о научных монографиях сотрудника (*Рисунок 25*) содержит следующие поля:

- авторы работы (фамилии авторов-сотрудников ВГУЭС, выделены ссылками, ведущими на страницы с их портфолио);
- название монографии (по ссылке с названия материала открывается его разворот, где есть более подробное описание материала и прикрепленные файлы (*Pucyнok 26*));
- издательство;
- год публикации.

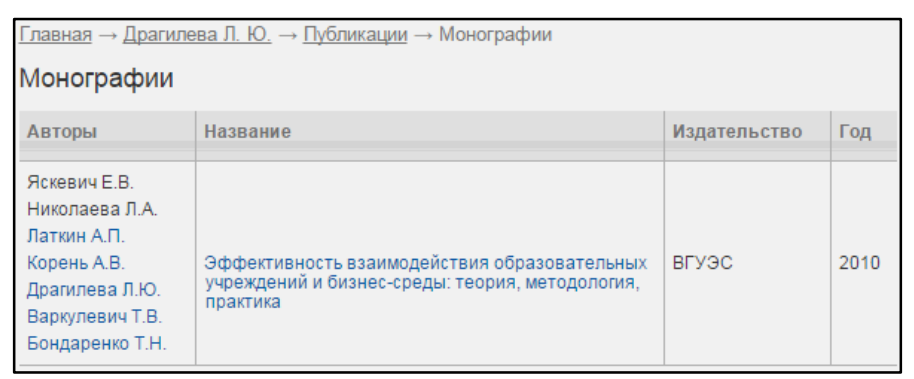

### Рисунок 25 – Раздел «Публикации», подраздел «Монографии»

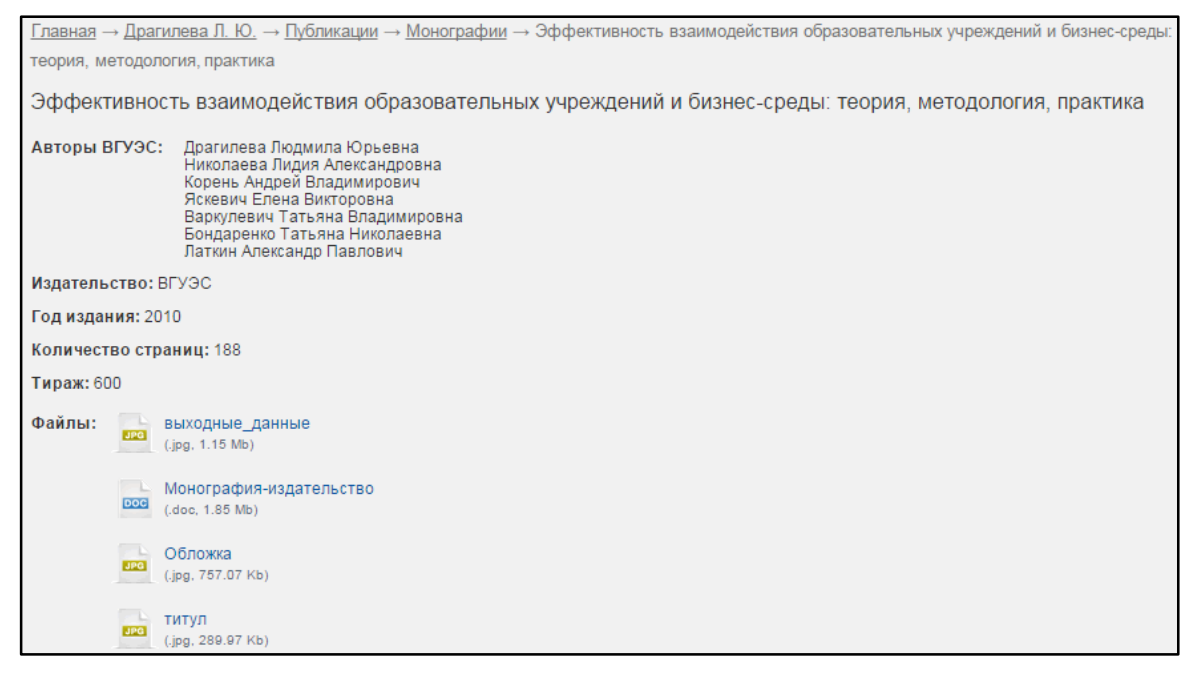

Рисунок 26 – Раздел «Публикации», подраздел «Монографии», разворот материала

Информация о монографиях сотрудника выгружается на эту страницу портфолио из Хранилища цифровых научных материалов, куда ее самостоятельно вносят сотрудники ВГУЭС.

Для добавления или изменения информации в этом разделе нужно разместить материал в Хранилище или отредактировать существующий документ в шаблоне «Монографии».

### 1.3.4. ПОДРАЗДЕЛ «ПАТЕНТЫ»

В подразделе «Патенты» раздела «Публикации» содержится информация о патентах сотрудника.

Войти в этот подраздел можно, выбрав в горизонтальном меню кнопку «Публикации», при наведении курсора мыши откроется выпадающее меню, в котором нужно выбрать пункт «Патенты» (*Pucyнok 27*).

| Владивостокский государственный университет экономики и со |          |    |                 |           | ервиса |            |          |                 | <u>Режим</u> | редактирования |                  |
|------------------------------------------------------------|----------|----|-----------------|-----------|--------|------------|----------|-----------------|--------------|----------------|------------------|
| Образование 🔻                                              | Проф. оп | њт | Публикации 🔹    | Проекты 🔻 | д      | остижения  | Интересы | Метод. работа 🔻 | Расписание   | Дисциплины     | Научное рук-во 🔻 |
|                                                            |          |    | Доклады         |           |        |            |          |                 |              |                |                  |
|                                                            |          | 1  | Статьи          |           |        | ьевна      |          |                 |              |                |                  |
| 6                                                          |          | к  | Монографии      |           |        | ансов      |          |                 |              |                |                  |
|                                                            |          | 3  |                 |           |        |            |          |                 |              |                |                  |
|                                                            |          | J  | Свидетельства н | а ПО      |        | <u>.ru</u> |          |                 |              |                |                  |
|                                                            |          |    |                 |           |        |            |          |                 |              |                |                  |

Рисунок 27 – Вход в подраздел «Патенты»

Таблица с информацией о патентах сотрудника (Рисунок 28) содержит следующие

поля:

- авторы патента (фамилии авторов-сотрудников ВГУЭС, выделены ссылками, ведущими на страницы с их портфолио);
- название патента (по ссылке с названия материала открывается его разворот, где есть более подробное описание материала и прикрепленные файлы (Рисунок 29));
- патентообладатель
- год разработки.

| <u>Главная</u> → <u>Гмарь Д. В.</u> → <u>Публикации</u> → Патенты |                                                               |                                    |      |  |  |  |  |  |
|-------------------------------------------------------------------|---------------------------------------------------------------|------------------------------------|------|--|--|--|--|--|
| Патенты                                                           |                                                               |                                    |      |  |  |  |  |  |
| Авторы                                                            | Название                                                      | Патентообладатель                  | Год  |  |  |  |  |  |
| Шахгельдян К.И.<br>Крюков В.В.<br>Гмарь Д.В.                      | Система единой регистрации и управления правами пользователей | ООО "Региональный ресурсный центр" | 2011 |  |  |  |  |  |

Рисунок 28 – Раздел «Публикации», подраздел «Патенты»

| <u>Главная</u> → <u>Гмар</u> | <u>Главная</u> → <u>Гмарь Д. В.</u> → <u>Публикации</u> → <u>Патенты</u> → Система единой регистрации и управления правами пользователей |  |  |  |  |  |  |
|------------------------------|----------------------------------------------------------------------------------------------------|--|--|--|--|--|--|
| Система един                 | Система единой регистрации и управления правами пользователей                                                                            |  |  |  |  |  |  |
| Авторы ВГУЭС:                | Шахгельдян Карина Иосифовна<br>Гмарь Дмитрий Викторович<br>Крюков Владимир Васильевич                                                    |  |  |  |  |  |  |
| Патентообладат               | Патентообладатель: ООО "Региональный ресурсный центр"                                                                                    |  |  |  |  |  |  |
| Номер патента:               | 2011614927                                                                                                    |  |  |  |  |  |  |
| Номер заявки: 2              | 011613259                                                                                                    |  |  |  |  |  |  |
| Дата подачи зая              | вки: 05.05.2011                                                                                                    |  |  |  |  |  |  |
| Дата опубликов               | ания: 23.06.2011                                                                                                    |  |  |  |  |  |  |
| Год: 2011                    |                                                                                                    |  |  |  |  |  |  |
| Файлы:                       | РОСПАТЕНТ_Управление правами_2011<br>.jpg, 245.94 Кb)                                                                                    |  |  |  |  |  |  |

Рисунок 29 – Раздел «Публикации», подраздел «Патенты», разворот материала

Информация о патентах сотрудника выгружается на эту страницу портфолио из <u>Хранилища цифровых научных материалов</u>, куда ее самостоятельно вносят сотрудники ВГУЭС.

Для добавления или изменения информации в данном разделе нужно разместить материал в Хранилище или отредактировать существующий документ в шаблоне «Патенты».

### 1.3.5. ПОДРАЗДЕЛ «СВИДЕТЕЛЬСТВА НА ПО»

В подразделе «Свидетельства на ПО» раздела «Публикации» содержится информация о свидельствах регистрации программного обеспечения, разработанных сотрудником как самостоятельно, так и в соавторстве.

Войти в этот подраздел можно, выбрав в горизонтальном меню кнопку «Публикации», при наведении курсора мыши откроется выпадающее меню, в котором нужно выбрать пункт «Свидетельства на ПО» (Рисунок 30).

| Пор<br>Владиво | ТФОЛИО<br>ростокский госуда | СОТРУДНИ!<br>арственный универс | <b>(а</b><br>итет экономики | исер | рвиса    |          |                 | <u>Режим</u> | редактирования   |
|----------------|-----------------------------|---------------------------------|-----------------------------|------|----------|----------|-----------------|--------------|------------------|
| Образование 🔻  | Проф. опыт                  | Публикации 🔻                    | Проекты 🔹                   | Дс   | стижения | Интересы | Метод. работа 🔻 | Дисциплины   | Научное рук-во 🔻 |
|                |                             | Доклады                         |                             |      |          |          |                 |              |                  |
|                | E                           | Статьи                          |                             |      | евна     |          |                 |              |                  |
| 66             | K                           |                                 |                             |      | ансов    |          |                 |              |                  |
|                |                             | Патенты                         |                             |      | r11      |          |                 |              |                  |
|                |                             | Свидетельства н                 |                             |      |          |          |                 |              |                  |
|                |                             |                                 |                             |      |          |          |                 |              |                  |

#### Рисунок 30 – Вход в подраздел «Свидетельства на ПО»

Таблица с информацией о разработанном сотрудником программном обеспечении (*Pucyнok 31*) содержит следующие поля:

 разработчики программного обеспечения (фамилии разработчиковсотрудников ВГУЭС, выделены ссылками, ведущими на страницы с их портфолио);

- название программного обеспечения (по ссылке с названия материала открывается его разворот, где есть более подробное описание материала и прикрепленные файлы (Рисунок 32));
- год разработки.

| <u>Главная</u> → <u>Шахге</u>                                 | <u>альдян К. И.</u> → <u>Публикации</u> → Свидетельства о регистрации ПО |      |  |  |  |  |
|---------------------------------------------------------------|--------------------------------------------------------------------------|------|--|--|--|--|
| Свидетельст                                                   | Свидетельства о регистрации ПО                                           |      |  |  |  |  |
| Авторы                                                        | Название                                                                 | Год  |  |  |  |  |
| Шахгельдян К.И.<br>Теук К.А.<br>Архипова Е.Н.                 | Информационная система "Расписание"                                      | 2014 |  |  |  |  |
| Шахгельдян К.И.<br>Манько Е.Ю.<br>Игнатова Ю.А.<br>Гмарь Д.В. | Сервис "Личный кабинет студента"                                         | 2014 |  |  |  |  |
| Шахгельдян К.И.<br>Рылов А.В.<br>Крюков В.В.                  | Интегрированная информационная система управления студенческим составом  | 2013 |  |  |  |  |
| Шахгельдян К.И.<br>Крюков В.В.<br>Архипова Е.Н.               | Рейтинговая оценка преподавателей кафедр                                 | 2013 |  |  |  |  |
| Шахгельдян К.И.<br>Крюков В.В.<br>Игнатова Ю.А.<br>Гмарь Д.В. | Система управления контентом                                             | 2013 |  |  |  |  |
| I     ✓     1     2     3     4     ►                         |                                                                          |      |  |  |  |  |

#### Рисунок 31 – Раздел «Публикации», подраздел «Свидетельства о регистрации ПО»

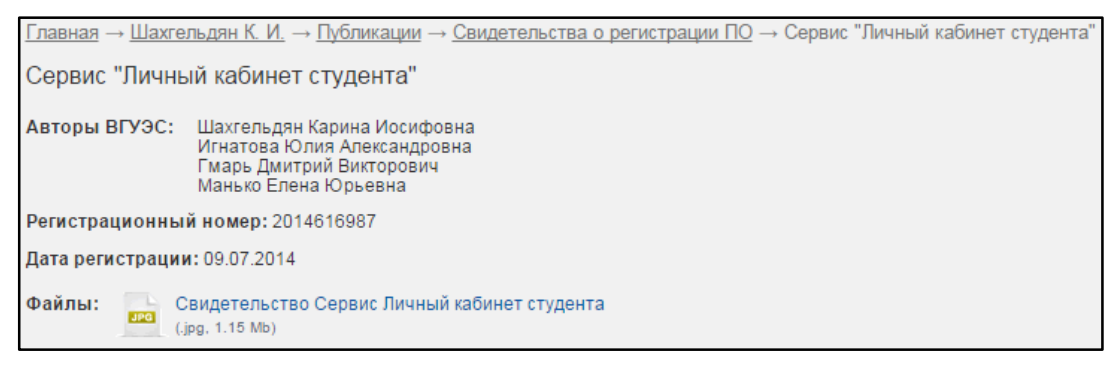

Рисунок 32 — Раздел «Публикации», подраздел «Свидетельства о регистрации ПО», разворот материала

Информация о свидетельствах о регистрации ПО сотрудника выгружается на эту страницу портфолио из <u>Хранилища цифровых научных материалов</u>, куда ее самостоятельно вносят сотрудники ВГУЭС.

Для добавления или изменения информации в данном разделе нужно разместить материал в Хранилище или отредактировать существующий документ в шаблоне «Свидетельства о регистрации программ для ЭВМ и баз данных».

### 1.4. РАЗДЕЛ «ПРОЕКТЫ»

### 1.4.1. ПОДРАЗДЕЛ «НАУЧНЫЕ ПРОЕКТЫ»

В подразделе «Научные проекты» раздела «Проекты» содержится информация о научных проектах во ВГУЭС, выполненных сотрудником самостоятельно или в соавторстве с кем-либо.

Войти в этот подраздел можно, выбрав в горизонтальном меню кнопку «Проекты», при наведении курсора мыши откроется выпадающее меню, в котором нужно выбрать пункт «Научные проекты» (*Рисунок 33*).

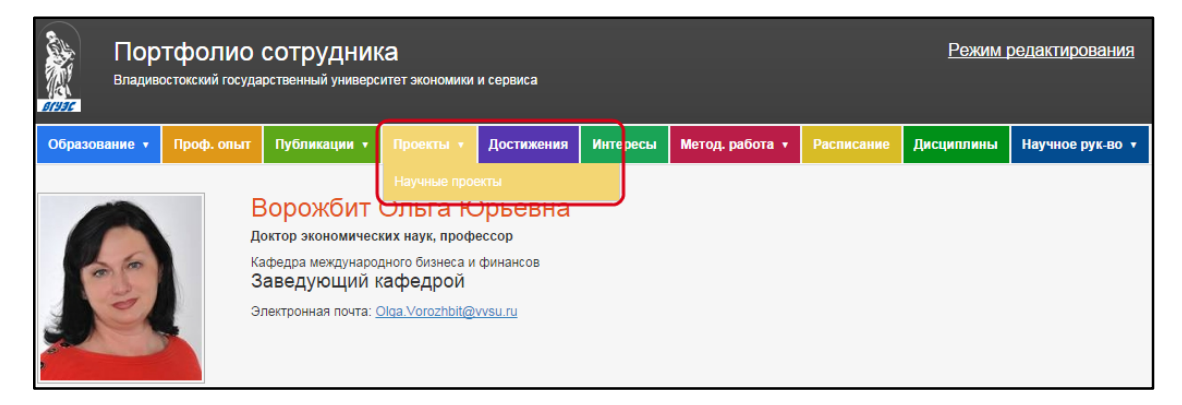

#### Рисунок 33 – Вход в подраздел «Научные проекты»

Таблица с информацией о научных проектах сотрудника (*Рисунок 34*) содержит следующие поля:

- авторы научного проекта (фамилии авторов-сотрудников ВГУЭС, выделены ссылками, ведущими на страницы с их портфолио);
- название научного проекта;
- дата начала проекта;
- дата окончания проекта.

| <u>Главная</u> → <u>Шахгельдян К. И.</u> → <u>Проекты</u> → Научные проекты |                                                                                                    |                |                   |  |  |  |
|-----------------------------------------------------------------------------|----------------------------------------------------------------------------------------------------|----------------|-------------------|--|--|--|
| Научные прое                                                                | Научные проекты                                                                                                    |                |                   |  |  |  |
| Авторы                                                                      | Название                                                                                                    | Начало проекта | Окончание проекта |  |  |  |
| Шахгельдян К.И.                                                             | Разработка методов анализа учебных планов на соответствие формальным и содержательным требованиям<br>стандарта нового поколения                                                   | 02.01.2012     | 31.12.2014        |  |  |  |
| Шахгельдян К.И.<br>Ниязова М.В.                                             | Механизмы, структура и свойства управления организационными знаниями и социально-значимыми результатами<br>вуза как факторы повышения устойчивости развития в системе образования | 02.01.2012     | 31.12.2012        |  |  |  |
| Шахгельдян К.И.<br>Крюков В.В.<br>Кононова О.В.                             | Разработка информационной системы планирования и отчетности работы преподавателей на основе<br>рейтинговой системы                                                                | 01.01.2009     | 31.12.2011        |  |  |  |
| Шахгельдян К.И.                                                             | Теоретические принципы и методы повышения эффективности автоматизации на основе формализованных правил                                                                            | 01.01.2010     | 31.12.2011        |  |  |  |

#### Рисунок 34 – Раздел «Проекты», подраздел «Научные проекты»

Информация о свидетельствах о регистрации ПО сотрудника выгружается на эту страницу портфолио из документа «Регистрационная карточка проекта» модуля «Управление научными проектами» системы управления электронным документооборотом (СУЭД), куда ее вносит ответственный сотрудник за научноисследовательскую работу кафедры. В разделе «Достижения» содержится информация о профессиональных достижениях сотрудника, о знаниях и степени владения иностранными языками.

Войти в этот раздел можно, выбрав в горизонтальном меню кнопку «Достижения» (Рисунок 35).

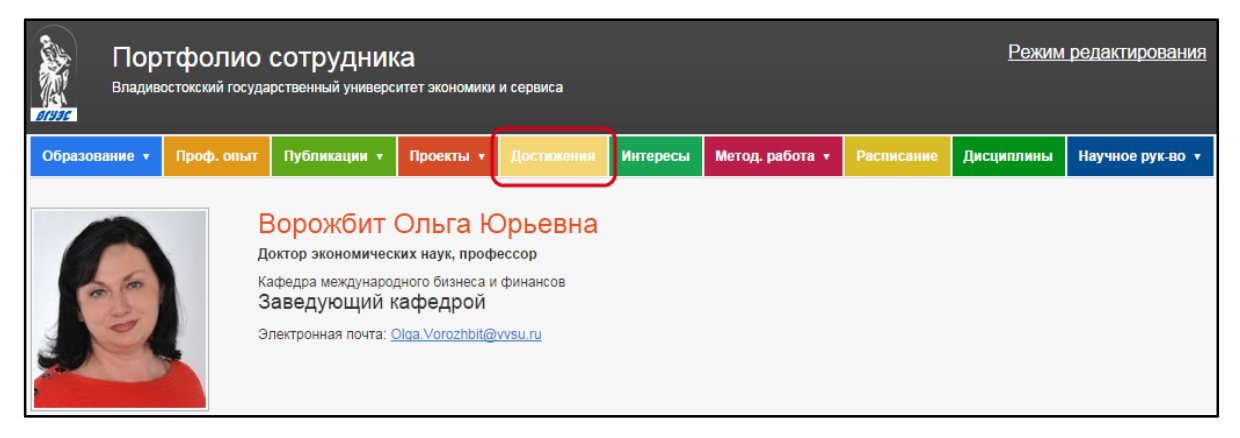

#### Рисунок 35 – Вход в раздел «Достижения»

В верхнем блоке выводится информации о владении иностранными языками в виде таблицы, в первом столбце которой выводится иностранный язык, во втором – уровень владения. В нижней части выводится текстовый блок с достижениями сотрудника (*Pucyнok 36*).

| <u>Главная</u> → <u>Гриванов Р. И.</u> → Достижения                                |             |  |  |  |
|------------------------------------------------------------------------------------|-------------|--|--|--|
| Владение языками                                                                   |             |  |  |  |
| Язык                                                                               | Уровень     |  |  |  |
| английский                                                                         | продвинутый |  |  |  |
| японский                                                                           | продвинутый |  |  |  |
| Достижения<br>2006 г. Премия Правительства Российской Федерации для молодых ученых |             |  |  |  |

#### Рисунок 36 – Раздел «Достижения»

Сотрудник может самостоятельно вносить и редактировать информацию о достижениях в свое портфолио. Порядок внесения информации и ее редактирования описан в *Поиск сотрудника*.

### 1.6.РАЗДЕЛ «ИНТЕРЕСЫ»

В разделе «Интересы» содержится информация об интересах и хобби сотрудника.

Войти в этот раздел можно, выбрав в горизонтальном меню кнопку «Достижения» (Рисунок 37).

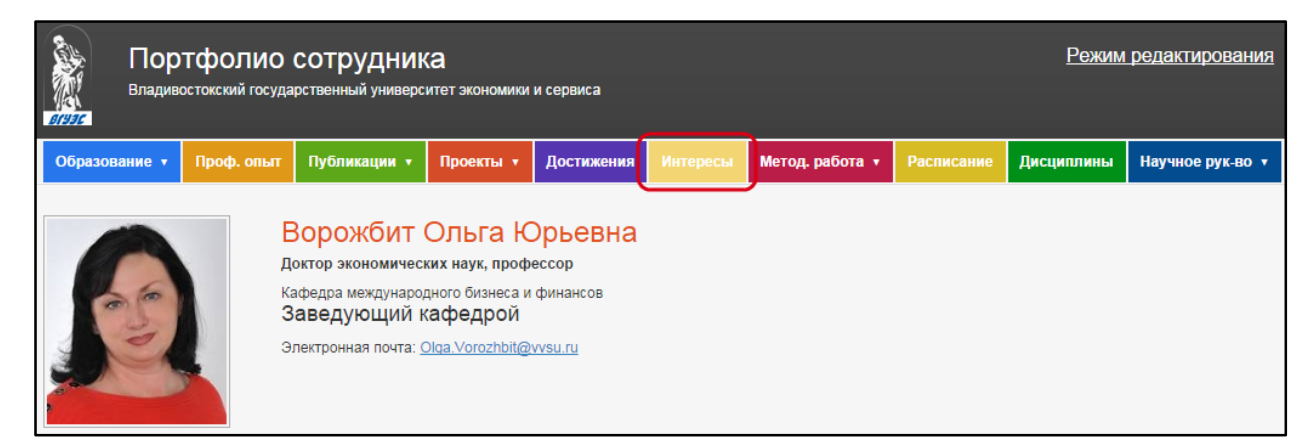

#### Рисунок 37 – Вход в раздел «Интересы»

Здесь сотрудник может создать один или несколько разделов с описанием своих увлечений (*Рисунок 38*), которые можно описать подробно в развороте раздела, добавив текст и фотографии (*Рисунок 39*). Впоследствии эти разделы можно редактировать.

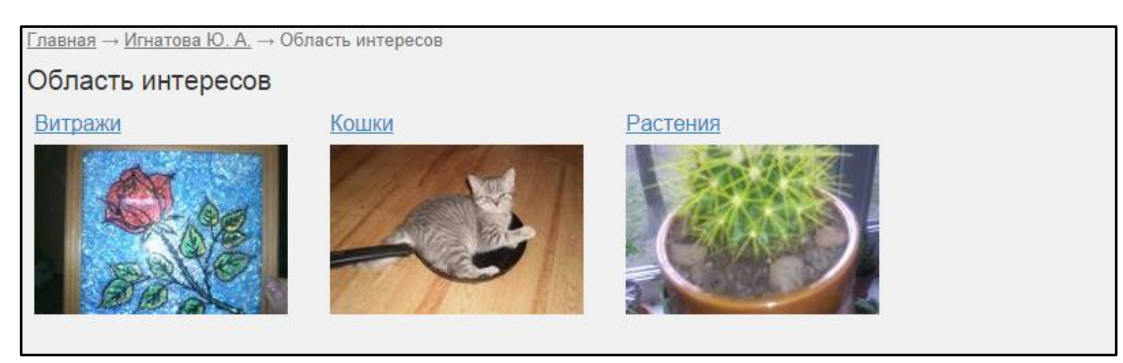

### Рисунок 38 – Раздел «Область интересов»

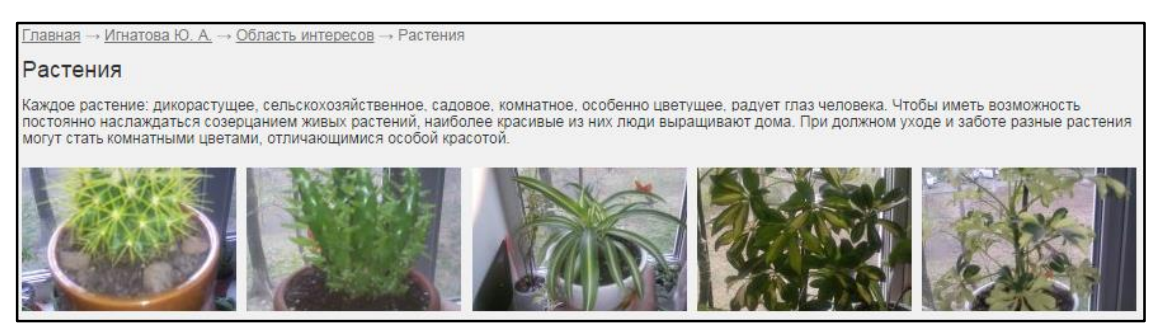

### Рисунок 39 – Раздел «Область интересов», разворот подраздела

Порядок внесения информации и ее редактирования описан в Поиск сотрудника.

### 1.7. РАЗДЕЛ «МЕТОДИЧЕСКАЯ РАБОТА»

В этом разделе содержится информация об учебно-методической работе сотрудника, включающей в себя следующие издания:

- учебные издания;
- аннотации дисциплин;
- программы дисциплин;
- презентации;
- методические рекомендации;
- видеолекции;
- вебинары;
- курсы Moodle.

### 1.7.1. ПОДРАЗДЕЛ «УЧЕБНЫЕ ИЗДАНИЯ»

В подразделе «Учебные издания» раздела «Методическая работа» содержится информация об учебных материалах, разработанных сотрудником самостоятельно или в соавторстве с кем-либо.

Войти в этот подраздел можно, выбрав в горизонтальном меню кнопку «Методическая работа», при наведении курсора мыши откроется выпадающее меню, в котором нужно выбрать пункт «Учебные издания» (Рисунок 40).

| Карания<br>Владиви<br>БЛУЭС | ТФОЛИО<br>остокский госуда                                                        | СОТРУДНИК<br>рственный универс | <b>СА</b><br>итет экономики | и сервиса   |              |                     |            | <u>Режим</u> | редактирования   |
|-----------------------------|-----------------------------------------------------------------------------------|--------------------------------|-----------------------------|-------------|--------------|---------------------|------------|--------------|------------------|
| Образование •               | Проф. опыт                                                                        | Публикации 🔻                   | Проекты 🔻                   | Достижения  | Интересы     | Метод. работа 🔻     | Расписание | Дисциплины   | Научное рук-во 🔻 |
|                             |                                                                                   |                                |                             |             |              | Учебные издания     |            |              |                  |
|                             | Ворожбит Ольга Юрьевна                                                            |                                |                             |             |              | Аннотации дисциплин |            |              |                  |
| 66                          | Доктор экономических наук, профессор<br>Кафедра международного бизнеса и финансов |                                |                             | финансов    |              | Программы дисциплин |            | -            |                  |
| Заведующий кафедрой         |                                                                                   |                                |                             | Презентации |              |                     |            |              |                  |
|                             |                                                                                   |                                | Видеолекции                 |             |              |                     |            |              |                  |
|                             |                                                                                   |                                |                             |             |              | Вебинары            |            | -            |                  |
|                             |                                                                                   |                                |                             |             | Курсы moodle |                     |            |              |                  |

Рисунок 40 – Вход в подраздел «Учебные издания»

Таблица с информацией о научных проектах сотрудника (*Рисунок 41*) содержит следующие поля:

- год издания учебного материала;
- название учебного материала или дисциплина учебного материала (по ссылке с названия материала открывается его разворот, где есть более подробное описание материала и прикрепленные файлы (*Рисунок 42*));
- тип учебного материла;
- авторы материала (фамилии авторов-сотрудников ВГУЭС, выделены ссылками, ведущими на страницы с их портфолио).

| Главна | ая → <u>Терентьева Т. В.</u> → <u>Учебно-методическая работа</u> → Учебные                                                     | издания                                              |                                                                                                    |
|--------|----------------------------------------------------------------------------------------------------|------------------------------------------------------|----------------------------------------------------------------------------------------------------|
| Учеб   | бные издания                                                                                                    |                                                      |                                                                                                    |
| Год    | Название материала/дисциплина                                                                                                  | Тип материала                                        | Авторы                                                                                                    |
| 2013   | Политические и экономические факторы конкурентоспособности<br>России в Азиатско-Тихоокеанском регионе: дальневосточный<br>срез | Монографии                                           | Ходова С.С.<br>Тушков А.А.<br>Терентьева Т.В.<br>Строганов А.О.<br>Раевская О.В.<br>Пигинешева А.П.<br>Никулина А.К.<br>Николаева Л.А.<br>Лайчук О.В.<br>Котляр Н.В.<br>Корнейко О.В.<br>Козлов Л.Е.<br>Казакова В.А.<br>Жилина Л.Н.<br>Гарусова Л.Н. |
| 2010   | Программа преддипломной практики                                                                                               | программа практики                                   | Терентьева Т.В.<br>Полещук Т.А.<br>Кривошапова<br>С.В.<br>Гайфулина Н.П.<br>Ворожбит О.Ю.                                                                                                    |
| 2009   | Бухгалтерская (финансовая) отчетность.<br>Анализ бухгалтеской (финансовой) отчетности                                          | учебное пособие                                      | Терентьева Т.В.<br>Варкулевич Т.В.                                                                                                    |
| 2008   | Теория бухгалтерского учета                                                                                                    | практикум                                            | Терентьева Т.В.<br>Ворожбит О.Ю.                                                                                                    |
| 2007   | Итоговый междисциплинарный экзамен                                                                                             | программа государственного<br>экзамена               | Терентьева Т.В.<br>Ворожбит О.Ю.<br>Василенко М.Е.                                                                                                    |
| 2007   | Теория бухгалтерского учета                                                                                                    | учебное пособие                                      | Терентьева Т.В.                                                                                                    |
| 2005   | Анализ финансовой отчетности                                                                                                   | руководство к выполнению<br>курсовой работы(проекта) | Терентьева Т.В.                                                                                                    |
| 2004   | Анализ финансовой отчетности                                                                                                   | учебная программа                                    | Терентьева Т.В.                                                                                                    |

#### Рисунок 41 – Раздел «Методическая работа», подраздел «Учебные издания»

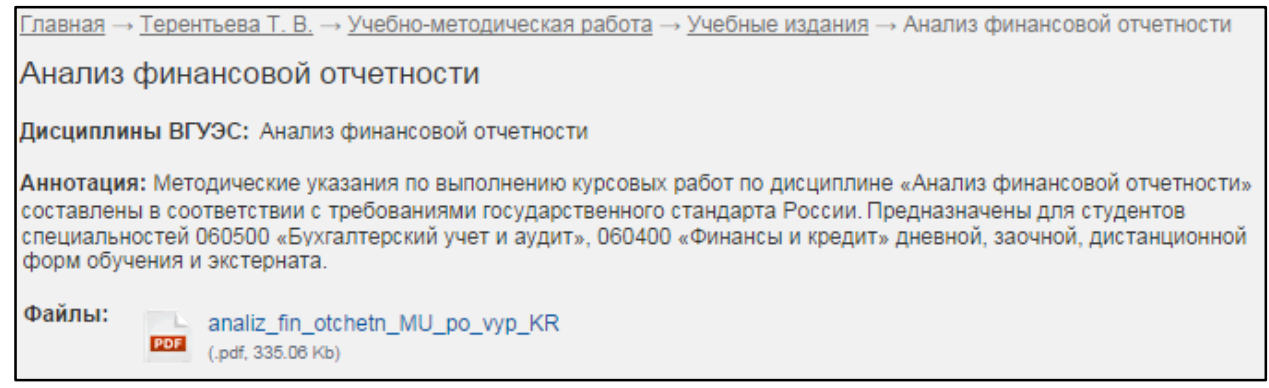

Рисунок 42 — Раздел «Методическая работа», подраздел «Учебные издания», разворот материала

Информация об учебных материалах, разработанных сотрудником, выгружается на эту страницу портфолио из <u>Хранилища цифровых полнотекстовых материалов</u>, куда ее самостоятельно вносят сотрудники ВГУЭС.

Для добавления или изменения информации в данном разделе нужно разместить материал в Хранилище или отредактировать существующий документ.

В подразделе «Аннотации дисциплин» раздела «Методическая работа» содержится информация об аннотациях, разработанных сотрудником ВГУЭС.

Войти в этот подраздел можно, выбрав в горизонтальном меню кнопку «Методическая работа», при наведении курсора мыши откроется выпадающее меню, в котором нужно выбрать пункт «Аннотации дисциплин» (Рисунок 43).

| Портфолио сотрудника<br>Владивостокский государственный университет экономики и сервиса |                        |                     |                 |            |                 |                     |            | <u>Режим</u> | <u>редактирования</u> |
|-----------------------------------------------------------------------------------------|------------------------|---------------------|-----------------|------------|-----------------|---------------------|------------|--------------|-----------------------|
| Образование 🔻                                                                           | Проф. опыт             | Публикации 🔻        | Проекты 🔻       | Достижения | Интересы        | Метод, работа 🔻     | Расписание | Дисциплины   | Научное рук-во 🔻      |
|                                                                                         |                        |                     |                 |            | Учебные издания |                     |            |              |                       |
|                                                                                         | Ворожбит Ольга Юрьевна |                     |                 |            |                 | Аннотации дисциплин |            |              |                       |
| 6                                                                                       | Ка                     | афедра междунаро,   | дного бизнеса и | финансов   |                 | Программы дисцип    | лин        |              |                       |
| 13                                                                                      | 3                      | Заведующий кафедрой |                 |            |                 | Презентации         |            |              |                       |
| Электронная почта: <u>Olga.Vorozhbit@vvsu.ru</u>                                        |                        |                     |                 |            | Видеолекции     |                     |            |              |                       |
| •                                                                                       |                        |                     |                 |            | Вебинары        |                     |            |              |                       |
|                                                                                         |                        |                     |                 |            |                 | Курсы moodle        |            | ]            |                       |

### Рисунок 43 – Вход в подраздел «Аннотации дисциплин»

Таблица с информацией о научных проектах сотрудника (*Рисунок 44*) содержит следующие поля:

- год издания аннотации;
- название аннотации или дисциплина аннотации (по ссылке с названия аннотации открывается ее разворот, где есть более подробное описание и прикрепленные файлы (Рисунок 45));
- авторы аннотации (фамилии авторов-сотрудников ВГУЭС, выделены ссылками, ведущими на страницы с их портфолио).

| <u>Главная</u> → <u>Ворожбит О. Ю.</u> → <u>Учебно-методическая работа</u> → Аннотации учебных дисциплин |                                                                       |               |  |  |
|----------------------------------------------------------------------------------------------------|-----------------------------------------------------------------------|---------------|--|--|
| Аннотации учебных дисциплин                                                                              |                                                                       |               |  |  |
| Год                                                                                                    | Название материала/дисциплины                                         | Авторы        |  |  |
| 2013                                                                                                    | Современная налоговая политика и стратегии развития налоговой системы | Ворожбит О.Ю. |  |  |
| 2012                                                                                                    | Налогообложение организаций финансового сектора                       | Ворожбит О.Ю. |  |  |

Рисунок 44 – Раздел «Методическая работа», подраздел «Аннотации дисциплин»

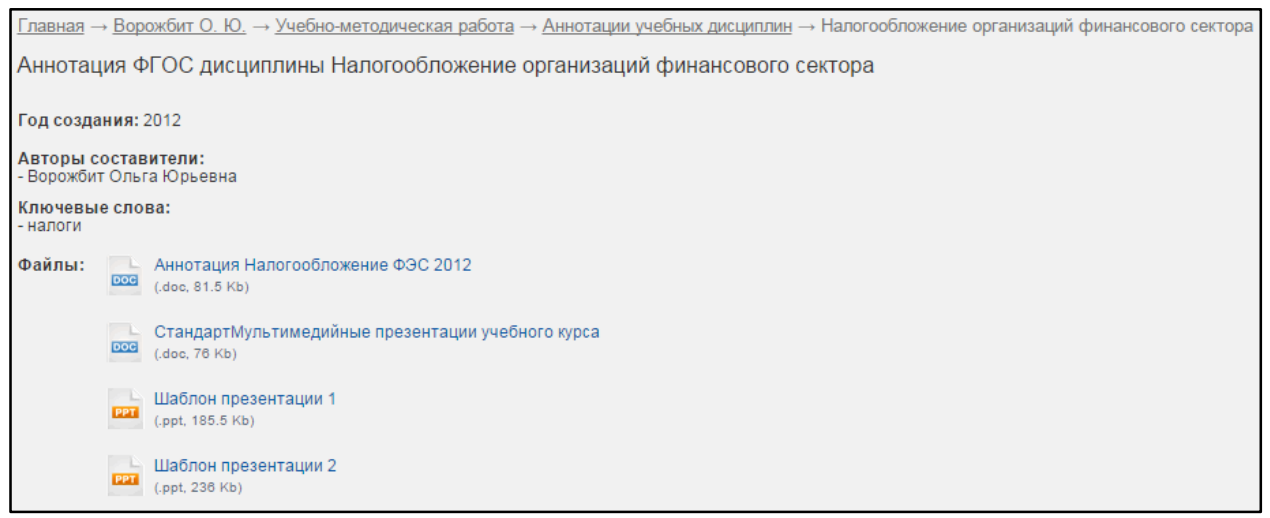

Рисунок 45 — Раздел «Методическая работа», подраздел «Аннотации дисциплин», разворот материала

Информация об аннотациях, разработанных сотрудником, выгружается на эту страницу портфолио из <u>Хранилища цифровых полнотекстовых материалов</u>, куда ее самостоятельно вносят сотрудники ВГУЭС.

Для добавления или изменения информации в данном разделе нужно разместить материал в Хранилище или отредактировать существующий документ.

### 1.7.3. ПОДРАЗДЕЛ «ПРОГРАММЫ ДИСЦИПЛИН»

В подразделе «Программы дисциплин» раздела «Методическая работа» содержится информация о рабочих программах учебных дисциплин, разработанных сотрудником ВГУЭС.

Войти в этот подраздел можно, выбрав в горизонтальном меню кнопку «Методическая работа», при наведении курсора мыши откроется выпадающее меню, в котором нужно выбрать пункт «Программы дисциплин» (*Pucyнok 46*).

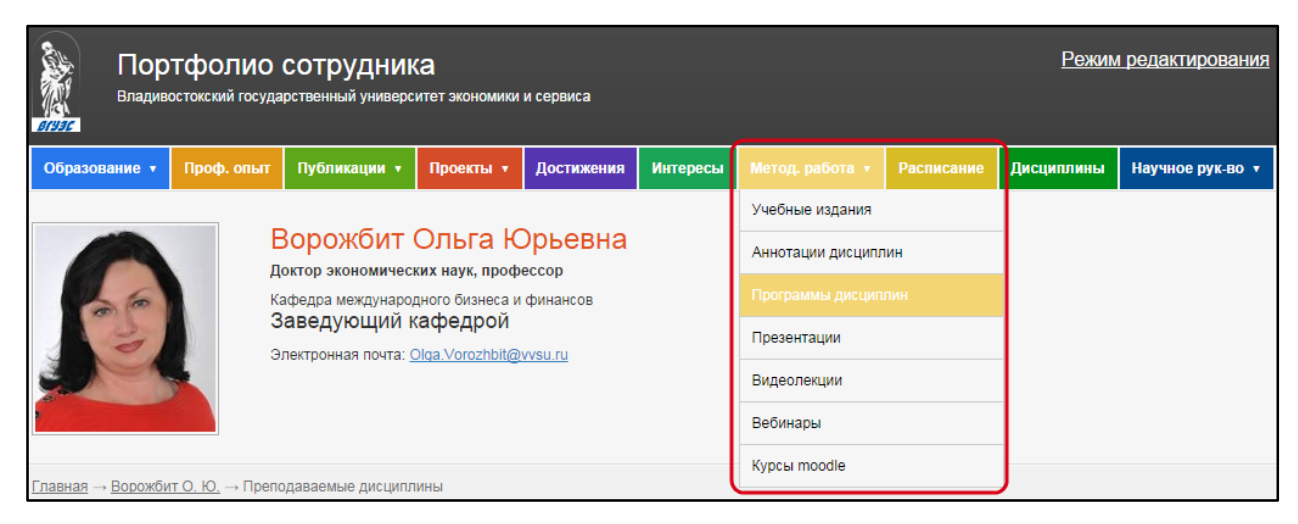

Рисунок 46 – Вход в подраздел «Программы дисциплин»

Таблица с информацией о рабочих программах сотрудника (*Pucyhok 47*) содержит следующие поля:

• год издания рабочей программы;

- дисциплина, по которой размещена рабочая программа;
- название программы (по ссылке с названия аннотации открывается ее разворот, где есть более подробное описание и прикрепленные файлы (*Pucyнok 48*));
- авторы рабочей программы (фамилии авторов-сотрудников ВГУЭС, выделены ссылками, ведущими на страницы с их портфолио).

| Главна | <u>Главная</u> → <u>Ворожбит О. Ю.</u> → <u>Учебно-методическая работа</u> → Рабочие программы учебных дисциплин |                                                                        |               |  |  |
|--------|----------------------------------------------------------------------------------------------------|------------------------------------------------------------------------|---------------|--|--|
| Рабо   | учие программы учебных дисциплин                                                                                 |                                                                        |               |  |  |
| Год    | Дисциплина                                                                                                    | Название материала                                                     | Авторы        |  |  |
| 2014   | Налогообложение организаций финансового сектора экономики                                                        | Рабочая программа учебной дисциплины на 2014-2015 учебный год          | Ворожбит О.Ю. |  |  |
| 2014   | Налоги и налогообложение                                                                                         | Рабочая программа учебной дисциплины на 2014-2015 учебный год<br>(ГОС) | Ворожбит О.Ю. |  |  |
| 2014   | Современная налоговая политика и стратегии развития налоговой системы                                            | Рабочая программа учебной дисциплины на 2014-2015 учебный год          | Ворожбит О.Ю. |  |  |
| 2014   | Налоги и налогообложение                                                                                         | Рабочая программа учебной дисциплины на 2014-2015 учебный год          | Ворожбит О.Ю. |  |  |
| 2014   | Подготовка магистерской диссертации                                                                              | Руководство к выполнению выпускной квалификационной работы             | Ворожбит О.Ю. |  |  |
| 14     | < 1 2 »> »ı                                                                                                    |                                                                        |               |  |  |

Рисунок 47 – Раздел «Методическая работа», подраздел «Программы дисциплин»

| <u>Главная — Ворожбит О. Ю.</u> — <u>Учебно-методическая работа</u> — <u>Рабочие программы учебных дисциплин</u> — Рабочая программа учебной дисциплины на 2014-2015 учебный |
|----------------------------------------------------------------------------------------------------|
| год                                                                                                    |
| Рабочая программа учебной дисциплины на 2014-2015 учебный год                                                                                                    |
| Дисциплины Налогообложение организаций финансового сектора экономики<br>ВГУЭС:<br>Авторы/СоставителиВорожбит Ольга Юрьевна                                                   |
| Год издания: 2014                                                                                                    |
| Файлы: Учебпрогр 2014                                                                                                    |
|                                                                                                    |

Рисунок 48 — Раздел «Методическая работа», подраздел «Программы дисциплин», разворот материала

Информация о рабочих программах, разработанных сотрудником, выгружается на эту страницу портфолио из <u>Хранилища цифровых полнотекстовых материалов</u>, куда ее самостоятельно вносят сотрудники ВГУЭС.

Для добавления или изменения информации в данном разделе нужно разместить материал в Хранилище или отредактировать существующий документ.

### 1.7.4. ПОДРАЗДЕЛ «ПРЕЗЕНТАЦИИ»

В подразделе «Презентации» раздела «Методическая работа» содержится информация о презентациях с учебными материалами, разработанных сотрудником ВГУЭС.

Войти в этот подраздел можно, выбрав в горизонтальном меню кнопку «Методическая работа», при наведении курсора мыши откроется выпадающее меню, в котором нужно выбрать пункт «Презентации» (*Pucyнok 49*).

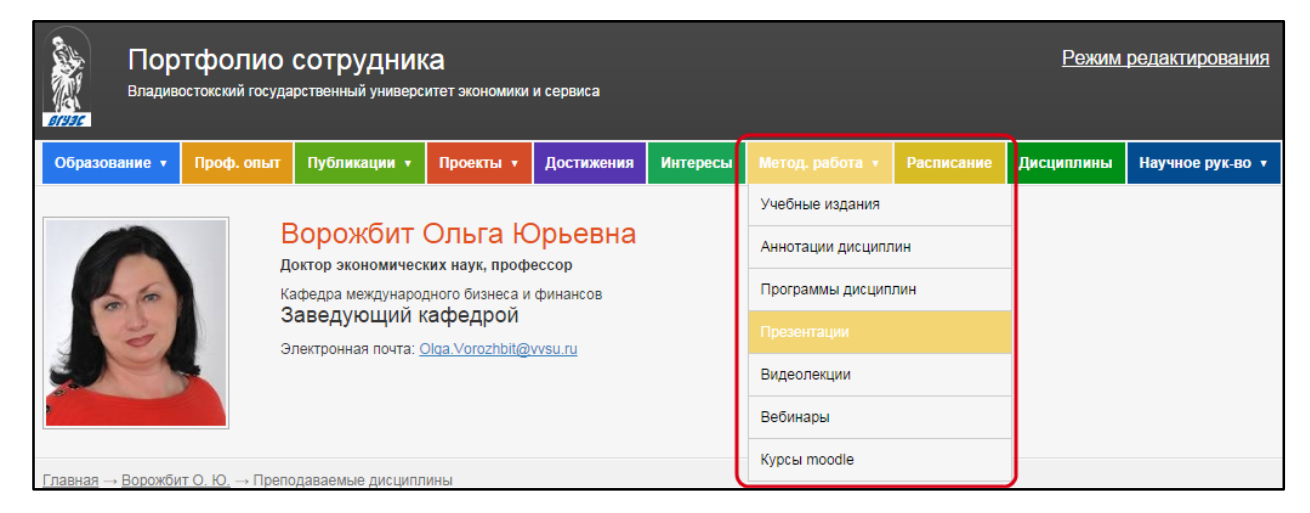

#### Рисунок 49 – Вход в подраздел «Презентации»

Таблица с информацией о презентациях сотрудника (*Рисунок 50*) содержит следующие поля:

- год издания презентации;
- название презентации или дисциплины, по которой размещен материал (по ссылке с названия открывается разворот, где есть более подробное описание;
- авторы презентации (фамилии авторов-сотрудников ВГУЭС, выделены ссылками, ведущими на страницы с их портфолио).

| Главна                    | <u>Главная</u> → <u>Ворожбит О. Ю.</u> → <u>Учебно-методическая работа</u> → Презентационные материалы |               |  |  |
|---------------------------|----------------------------------------------------------------------------------------------------|---------------|--|--|
| Презентационные материалы |                                                                                                    |               |  |  |
| Год                       | Название материала/дисциплины                                                                          | Авторы        |  |  |
| 2014                      | Презентации по дисциплине "Налообложение организаций финансового сектора экономики"                    | Ворожбит О.Ю. |  |  |
| 2013                      | Презентации по дисциплине                                                                              | Ворожбит О.Ю. |  |  |

#### Рисунок 50 – Раздел «Методическая работа», подраздел «Презентации»

| <u>Главная</u> → <u>Ворожбит О. Ю.</u> → <u>Учебно-методическая работа</u> → <u>Презентационные материалы</u> → Презентации по дисциплине |                                                                                                    |  |  |  |
|----------------------------------------------------------------------------------------------------|----------------------------------------------------------------------------------------------------|--|--|--|
| Презента                                                                                                    | ации по дисциплине                                                                                             |  |  |  |
| Дисциплины Современная налоговая политика и стратегии развития налоговой системы<br>ВГУЭС:                                                |                                                                                                    |  |  |  |
| Авторы/С                                                                                                    | оставителиВорожбит Ольга Юрьевна                                                                               |  |  |  |
| Аннотация                                                                                                    | я: Презентации позволят качественно усваивать лекционный материал, облегчат самостоятельную работу магистранта |  |  |  |
| Год издан                                                                                                    | ия: 2013                                                                                                    |  |  |  |
| Файлы:                                                                                                    | Тема 1 Государственное регулирование экономики 2013-14<br>(.ppt, 225.5 Кb)                                     |  |  |  |
|                                                                                                    | Тема 2 Налоговая система<br>(.ppt, 113.5 Кb)                                                                   |  |  |  |

Рисунок 51 – Раздел «Методическая работа», подраздел «Презентации», разворот материала

Информация о презентациях, разработанных сотрудником, выгружается на эту страницу портфолио из <u>Хранилища цифровых полнотекстовых материалов</u>, куда ее самостоятельно вносят сотрудники ВГУЭС.

Для добавления или изменения информации в данном разделе нужно разместить материал в Хранилище или отредактировать существующий документ.

### 1.7.5. ПОДРАЗДЕЛ «ВИДЕОЛЕКЦИИ»

В подразделе «Видеолекции» раздела «Методическая работа» содержится информация о записанных на видео лекциях, которые проводил сотрудник ВГУЭС.

Войти в этот подраздел можно, выбрав в горизонтальном меню кнопку «Методическая работа», при наведении курсора мыши откроется выпадающее меню, в котором нужно выбрать пункт «Видеолекции» (*Рисунок 52*).

| Портфолио сотрудника<br>Владивостокский государственный университет экономики и сервиса |                        |                                                                                                    |                                         |                |             |                     |            |            |                  |
|-----------------------------------------------------------------------------------------|------------------------|----------------------------------------------------------------------------------------------------|-----------------------------------------|----------------|-------------|---------------------|------------|------------|------------------|
| Образование •                                                                           | Проф. опыт             | Публикации 🔻                                                                                                    | Проекты 🔻                               | Достижения     | Интересы    | Метод. работа 🔻     | Расписание | Дисциплины | Научное рук-во 🔻 |
|                                                                                         |                        |                                                                                                    |                                         |                |             | Учебные издания     |            |            |                  |
|                                                                                         | Ворожбит Ольга Юрьевна |                                                                                                    |                                         |                |             | Аннотации дисциплин |            |            |                  |
| 66                                                                                      | Ка                     | доктор экономических наук, профессор<br>Кафедра международного бизнеса и финансов                               |                                         |                |             | Программы дисцип    | лин        |            |                  |
| 3                                                                                       | 3                      | аведующий к                                                                                                    |                                         |                | Презентации |                     |            |            |                  |
|                                                                                         |                        | initia initia initia initia initia initia initia initia initia initia initia initia initia initia initia initia | an noura. <u>Olga.voroznbil@vvsu.ru</u> |                |             | Видеолекции         |            |            |                  |
|                                                                                         |                        |                                                                                                    |                                         |                | Вебинары    |                     |            |            |                  |
| Главная → Ворожби                                                                       | т О. Ю. → Учебн        | ю-методическая ра                                                                                               | 5ота → Презент                          | ационные матер | иалы        | Курсы moodle        |            | J          |                  |

Рисунок 52 – Вход в подраздел «Видеолекции»

Таблица с информацией о видеолекциях сотрудника (*Рисунок 53*) содержит следующие поля:

- год создания видеолекции;
- название лекции (по ссылке с названия открывается <u>раздел «Учебные</u> <u>материалы» сайта видеоресурса ВГУЭС</u> с соответствующей названию видеолекцией (*Pucyнok 54*));
- автор видеолекции (фамилия автора-сотрудника ВГУЭС, выделена ссылкой, ведущей на страницы с его портфолио).

| Главна | <u>Главная</u> → <u>Мазелис А. Л.</u> → <u>Учебно-методическая работа</u> → Видеолекции                |              |                                           |  |  |  |  |  |  |  |  |
|--------|----------------------------------------------------------------------------------------------------|--------------|-------------------------------------------|--|--|--|--|--|--|--|--|
| Виде   | Видеолекции                                                                                            |              |                                           |  |  |  |  |  |  |  |  |
| Год    | Название лекции                                                                                        | Авторы       | Дисциплина                                |  |  |  |  |  |  |  |  |
| 2012   | Теория принятия решения"Системы массового обслуживания"                                                | Мазелис А.Л. | Теория принятия решений                   |  |  |  |  |  |  |  |  |
| 2012   | Теория принятия решения "Аттестация, игра ТПР (разбор полётов)"                                        | Мазелис А.Л. | Теория принятия решений                   |  |  |  |  |  |  |  |  |
| 2012   | Теория принятия решения "Теория благосостояния"                                                        | Мазелис А.Л. | Теория принятия решений                   |  |  |  |  |  |  |  |  |
| 2012   | Теория принятия решения "Аттестация (Игра ТПР)"                                                        | Мазелис А.Л. | Теория принятия решений                   |  |  |  |  |  |  |  |  |
| 2012   | Теория принятия решения"Оптимальный план производства<br>(вторая лекция)"                              | Мазелис А.Л. | Теория принятия решений                   |  |  |  |  |  |  |  |  |
| 2012   | Теория принятия решения"Оптимальный план производства"                                                 | Мазелис А.Л. | Теория принятия решений                   |  |  |  |  |  |  |  |  |
| 2012   | Теория принятия решения "Математические модели решения<br>транспортной задачи и задачи о назначениях " | Мазелис А.Л. | Теория принятия решений                   |  |  |  |  |  |  |  |  |
| 2012   | Теория принятия решения "Множество Парето"                                                             | Мазелис А.Л. | Теория принятия решений                   |  |  |  |  |  |  |  |  |
| 2012   | Теория принятия решения Подготовка к контрольной работе                                                | Мазелис А.Л. | Теория принятия решений, продвинутый курс |  |  |  |  |  |  |  |  |

Рисунок 53 – Раздел «Методическая работа», подраздел «Видеолекции»

| ория принятия решения                                  |                                                                                                    |  |
|--------------------------------------------------------|----------------------------------------------------------------------------------------------------|--|
| JW Player                                              | <ol> <li>4.1. Проблема управления<br/>потоками товаров и услуг</li> </ol>                                                            |  |
| Системы массового<br>обслуживания<br>Содержание лекции | Сфера услуг<br>• обслуживание клиентов в<br>банке<br>• регистрация пассажиров<br>в авропорту<br>• предоставление мест в<br>гостинице |  |
| Проблема управления потоками                           | Manage Management                                                                                                    |  |
| Задачи                                                 | Маркетинг Информационные<br>• планирование мощностей <u>УСЛУГИ</u><br>канарое объта                                                  |  |
| ТМО                                                    | • обеспечение доступа<br>клиентов к сайту фирмы                                                                                      |  |
| Поток заявок                                           |                                                                                                    |  |
| Поток заявок                                           |                                                                                                    |  |
|                                                        | A STAN                                                                                                    |  |

Рисунок 54 — Раздел «Методическая работа», подраздел «Видеолекции», страница видеоресурса с лекцией

Информация о видеолекциях сотрудника выгружается на эту страницу портфолио из <u>раздела «Учебные материалы» сайта видеоресурса ВГУЭС</u>, куда они попадают после записи лекции, проводимой при необходимости в аудитории 1501.

Самостоятельно добавлять или изменять информацию в этом разделе нельзя.

### 1.7.6. ПОДРАЗДЕЛ «ВЕБИНАРЫ»

В подразделе «Вебинары» раздела «Методическая работа» содержится информация о записанных вебинарах, которые проводил сотрудник ВГУЭС.

Войти в этот подраздел можно, выбрав в горизонтальном меню кнопку «Методическая работа», при наведении курсора мыши откроется выпадающее меню, в котором нужно выбрать пункт «Вебинары» (Рисунок 55).

| Карания<br>Владив | Портфолио сотрудника<br>Владивостокский государственный университет экономики и сервиса |                   |                       |                 |          |                     |            |            |                  |  |
|-------------------|-----------------------------------------------------------------------------------------|-------------------|-----------------------|-----------------|----------|---------------------|------------|------------|------------------|--|
| Образование 🔻     | Проф. опыт                                                                              | Публикации 🔻      | Проекты 🔻             | Достижения      | Интересы | Метод. работа 🔻     | Расписание | Дисциплины | Научное рук-во 🔻 |  |
|                   |                                                                                         | _                 | _                     |                 |          | Учебные издания     |            |            |                  |  |
|                   | а Юрьевна                                                                               |                   | Аннотации дисциплин   |                 |          |                     |            |            |                  |  |
| 66                | Доктор экономических наук, профессор<br>Кафедра международного бизнеса и финансов       |                   |                       |                 |          | Программы дисциплин |            |            |                  |  |
| 13                | Заведующий кафедр                                                                       |                   |                       |                 |          | Презентации         |            | -          |                  |  |
|                   | Электронная почта: <u>Olga.Vorozhbit@vvsu.ru</u>                                        |                   |                       |                 |          | Видеолекции         |            |            |                  |  |
|                   |                                                                                         |                   |                       |                 |          | Вебинары            |            |            |                  |  |
| Главная — Ворожби | т О. Ю. → Учебн                                                                         | ю-методическая ра | <u>бота</u> → Презент | гационные матер | иалы     | Курсы moodle        |            | ]          |                  |  |

### Рисунок 55 – Вход в подраздел «Вебинары»

Таблица с информацией о вебинарах сотрудника (*Рисунок 56*) содержит следующие поля:

- год проведения вебинара;
- название вебинара (по ссылке с названием вебинара открывается <u>раздел</u> <u>«Вебинары» сайта видеоресурса ВГУЭС</u> и соответствующий вебинар (*Рисунок* 57));
- автор вебинара (фамилия автора-сотрудника ВГУЭС, выделена ссылкой, ведущей на страницы с его портфолио).

| Главна   | <u>Главная</u> → <u>Первухин М. А.</u> → <u>Учебно-методическая работа</u> → Вебинары |                       |  |  |  |  |  |  |
|----------|---------------------------------------------------------------------------------------|-----------------------|--|--|--|--|--|--|
| Вебинары |                                                                                       |                       |  |  |  |  |  |  |
| Год      | Название вебинара                                                                     | Дисциплина            |  |  |  |  |  |  |
| 2014     | Консультация по Исследованию операций для группы А/БПИ-11-01                          | Исследование операций |  |  |  |  |  |  |
| 2014     | Подготовка к ЕГЭ по математике                                                        |                       |  |  |  |  |  |  |
| 2014     | Подготовка к ЕГЭ по математике                                                        |                       |  |  |  |  |  |  |

Рисунок 56 – Раздел «Методическая работа», подраздел «Вебинары»

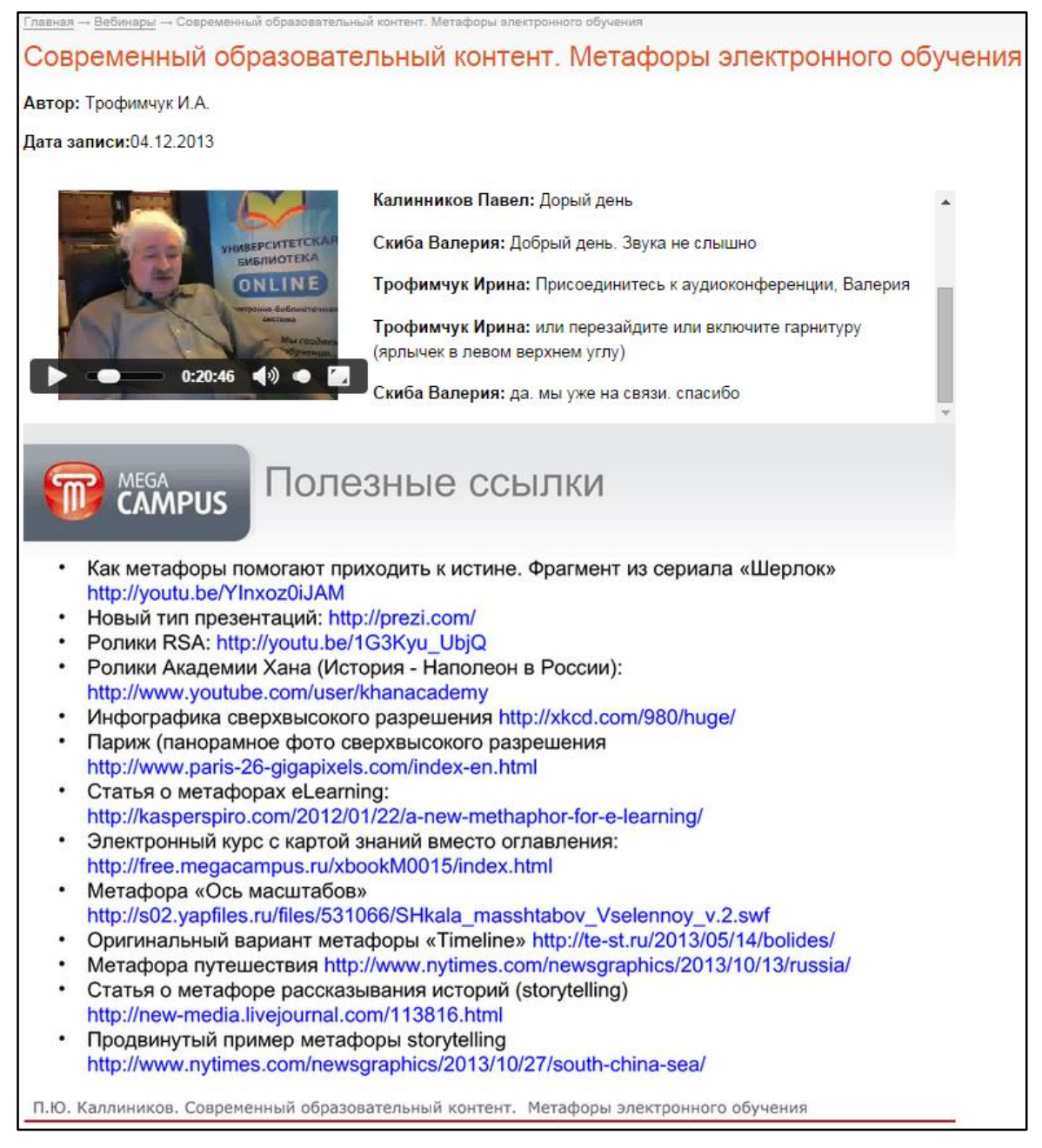

Рисунок 57 – Страница сервиса вебинаров с записанным вебинаром

Информация о вебинарах сотрудника выгружается на эту страницу портфолио из раздела «Вебинары» сайта видеоресурса ВГУЭС, куда они попадают после автоматической обработки завершенного вебинара, при условии, что проводимый вебинар не является тестовым.

Самостоятельно изменять информацию в этом разделе нельзя. Вебинар добавляется автоматически на эту страницу портфолио после его проведения с помощью <u>сайта «Сервер вебинаров».</u>

### 1.7.7. ПОДРАЗДЕЛ «КУРСЫ MOODLE»

В подразделе «Курсы Moodle» раздела «Методическая работа» содержится информация о разработанных сотрудником курсах в электронной образовательной среде Moodle.

Войти в этот подраздел можно, выбрав в горизонтальном меню кнопку «Методическая работа», при наведении курсора мыши откроется выпадающее меню, в котором нужно выбрать пункт «Курсы Moodle» (*Рисунок 58*).

| С Пор<br>Владие                 | <u>Режим (</u>                             | <u>редактирования</u>                                                                                                    |                      |            |          |                     |            |            |                  |
|---------------------------------|--------------------------------------------|----------------------------------------------------------------------------------------------------|----------------------|------------|----------|---------------------|------------|------------|------------------|
| Образование 🔻                   | Проф. опыт                                 | Публикации 🔻                                                                                                    | Проекты 🔻            | Достижения | Интересы | Метод. работа 🔻     | Расписание | Дисциплины | Научное рук-во 🔻 |
|                                 |                                            | Ігнатова І                                                                                                    | Опия Аі              | пексанлг   | овна     | Учебные издания     |            |            |                  |
| (A)                             | Кафедра информационных технологий и систем |                                                                                                    |                      |            |          | Аннотации дисциплин |            |            |                  |
| 66                              | C                                          | Старший преподаватель<br>Лаборатория информационных систем и технологий<br>Младший научный сотрудник<br>Центр информационно-технического обеспечения<br>Ведущий программист<br>Электронная почта: <u>Yuliya.lgnatova@vvsu.ru</u> |                      |            |          | Программы дисциплин |            |            |                  |
| TP                              | Ла                                         |                                                                                                    |                      |            |          | Презентации         |            |            |                  |
| ARD 19                          |                                            |                                                                                                    |                      |            |          | Метод. рекоменд     | ации       |            |                  |
|                                 | )                                          |                                                                                                    |                      |            |          | Видеолекции         |            |            |                  |
|                                 |                                            |                                                                                                    |                      |            |          | Вебинары            |            |            |                  |
| <u>Главная</u> → <u>Игнатов</u> | <u>а Ю. А.</u> → <u>Учеб</u>               | оно-методическая                                                                                                    | <u>работа</u> → Курс | ы moodle   |          | Курсы moodle        |            |            |                  |

Рисунок 58 – Вход в подраздел «Курсы Moodle»

Таблица с информацией о курсах сотрудника (*Рисунок 59*) содержит следующие поля:

- год разработки курса;
- название курса (по ссылке с названием курса открывается соответствующий курс в электронной образовательной среде Moodle (*Рисунок 60*));
- автор вебинара (фамилия автора-сотрудника ВГУЭС, выделена ссылкой, ведущей на страницы с его портфолио).

| <u>Главная</u> $\rightarrow$ <u>Игнатова Ю. А.</u> $\rightarrow$ <u>Учебно-методическая работа</u> $\rightarrow$ Курсы moodle |                                         |                                |  |  |  |  |  |  |  |
|----------------------------------------------------------------------------------------------------|-----------------------------------------|--------------------------------|--|--|--|--|--|--|--|
| Курсы moodle                                                                                                    |                                         |                                |  |  |  |  |  |  |  |
| Год                                                                                                    | Название курса                          | Авторы                         |  |  |  |  |  |  |  |
| 2013                                                                                                    | Информационные сети                     | Игнатова Ю.А.                  |  |  |  |  |  |  |  |
| 2013                                                                                                    | Информатика и программирование модуль 1 | Кротенок К.И.<br>Игнатова Ю.А. |  |  |  |  |  |  |  |
| 2013                                                                                                    | Программирование для Интернет           | Игнатова Ю.А.                  |  |  |  |  |  |  |  |

Рисунок 59 – Раздел «Методическая работа», подраздел «Курсы Moodle»

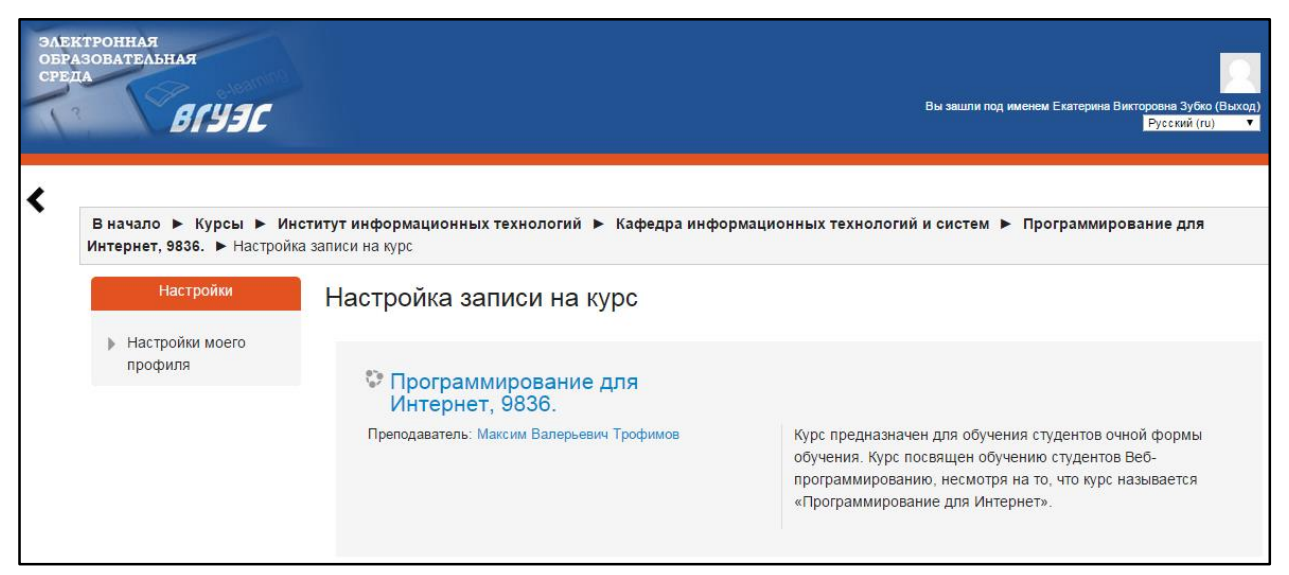

Рисунок 60 – Страница ЭОС Moodle с курсом сотрудника

Информация о курсах сотрудника выгружается на эту страницу портфолио из электронной образовательной среды Moodle.

Самостоятельно изменять информацию в этом разделе нельзя.

### 1.8. РАЗДЕЛ «РАСПИСАНИЕ»

В разделе «Расписание» содержится информация о расписании учебных занятий и прочих мероприятий, которые будет проводить сотрудник ВГУЭС.

Войти в этот раздел можно, выбрав в горизонтальном меню кнопку «Расписание» (Рисунок 61).

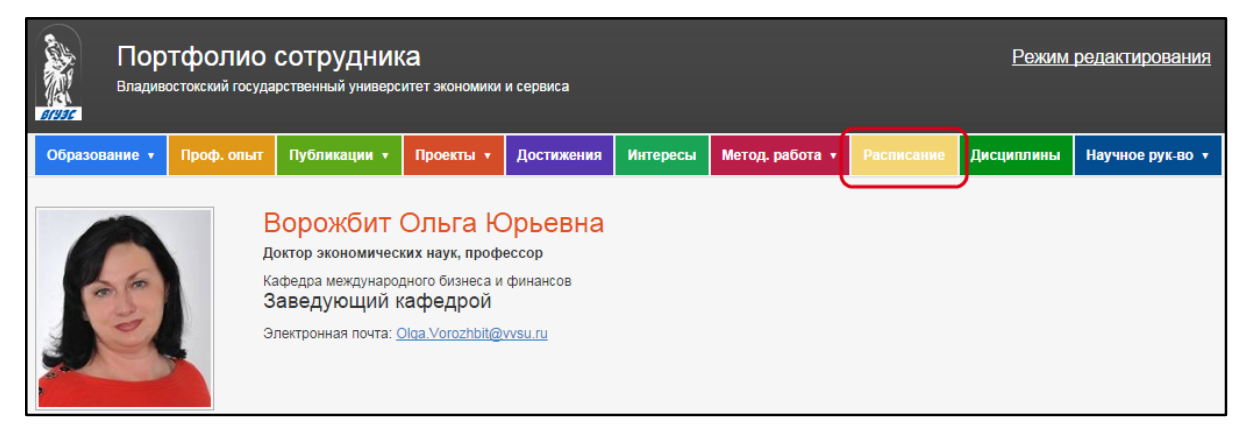

Рисунок 61 – Вход в раздел «Расписание»

Таблица с информацией о расписании сотрудника (*Рисунок 62*) содержит следующие поля:

- день недели и число проведения занятия или мероприятия;
- время проведения занятия или мероприятия;
- название дисциплины или мероприятия, которое будет проводиться на данную дату и время;
- форма занятия;
- аудитория проведения занятия или мероприятия;
- учебная группа, для которой проводится занятие.

На этой странице портфолио выводится расписание на ближайшую неделю, чтобы увидеть расписание на другие даты, можно пролистать расписание кнопками в виде стрелок.

| Главна | ия → <u>Ворожбит О. Ю</u> | <u>).</u> → Расписа | ние                                                           |                  |                         |                |  |
|--------|---------------------------|---------------------|---------------------------------------------------------------|------------------|-------------------------|----------------|--|
| Расп   | исание                    |                     |                                                               |                  |                         |                |  |
|        |                           |                     |                                                               |                  |                         |                |  |
|        | День недели               | Время               | Дисциплина                                                    | Форма<br>занятия | Аудитория               | Группа         |  |
|        |                           | 18:30-              | Современная налоговая политика и стратегии развития налоговой | -                | 1620. Главный           | МФК-13-КФ      |  |
|        | Cpopp 1 10 2014           | 20:00               | системы                                                       | Практика         | корпус                  | МЭУ-13         |  |
|        | Среда 1.10.2014           | 20:10-              | Современная налоговая политика и стратегии развития налоговой | Практика         | 1620, Главный           | МЭУ-13         |  |
|        |                           | 21:30               | системы                                                       | Практика         | корпус                  | МФК-13-КФ      |  |
|        |                           |                     |                                                               |                  |                         | БЭУ-12-<br>ФК2 |  |
|        |                           | 08:30-<br>10:00     |                                                               |                  | 1515, Главный<br>корпус | БЭУ-12-<br>НН1 |  |
|        |                           |                     | Налоги и налогообложение                                      | Лекция           |                         | БЭУ-12-<br>НН2 |  |
|        | Пятница<br>3.10.2014      |                     |                                                               |                  |                         | БЭУ-12-<br>ФК1 |  |
|        |                           |                     |                                                               |                  |                         | БЭУ-12-УК      |  |
|        |                           | 18:30-              | Современная налоговая политика и стратегии развития налоговой | Практика         | 1620, Главный           | МФК-13-КФ      |  |
|        |                           | 20:00               | 20:00 системы                                                 |                  | корпус                  | МЭУ-13         |  |
|        |                           | 20:10-              | Современная налоговая политика и стратегии развития налоговой | Практика         | 1620, Главный           | МФК-13-КФ      |  |
|        |                           | 21:30               | системы                                                       | - ipan mina      | корпус                  | МЭУ-13         |  |

#### Рисунок 62 – Раздел «Расписание»

Информация о расписании сотрудника выгружается на эту страницу портфолио из ИС Расписание.

### 1.9.РАЗДЕЛ «ДИСЦИПЛИНЫ»

В разделе «Дисциплины» содержится информация о дисциплинах, которые преподает сотрудник.

Войти в этот раздел можно, выбрав в горизонтальном меню кнопку «Дисциплины» (Рисунок 63).

| Пор<br>Владив | Владивостокский государственный университет экономики и сервиса |                                                                                          |                                                                            |                                         |          |                 |            |            |                  |  |
|---------------|-----------------------------------------------------------------|------------------------------------------------------------------------------------------|----------------------------------------------------------------------------|-----------------------------------------|----------|-----------------|------------|------------|------------------|--|
| Образование 🔻 | Проф. опыт                                                      | Публикации 🔻                                                                             | Проекты 🔻                                                                  | Достижения                              | Интересы | Метод. работа 🔻 | Расписание | Дисциплины | Научное рук-во 🔻 |  |
|               | Д<br>А<br>Ка<br>З<br>Э                                          | Ворожбит<br>октор экономичеси<br>афедра междунаро,<br>аведующий к<br>лектронная почта: С | Ольга К<br>ких наук, проф<br>цного бизнеса и<br>афедрой<br>Diga Vorozhbit@ | орьевна<br>ессор<br>финансов<br>vvsu.ru |          |                 |            |            |                  |  |

### Рисунок 63 – Вход в раздел «Дисциплины»

Таблица с информацией о дисциплинах (Рисунок 64) содержит следующие поля:

- название дисциплины;
- форма занятий;

#### • целевая аудитория.

| <u>Главная</u> → <u>Ворожбит О. Ю.</u> → Преподаваемые дисциплины       |                    |                   |  |  |  |  |  |  |  |  |
|-------------------------------------------------------------------------|--------------------|-------------------|--|--|--|--|--|--|--|--|
| Преподаваемые дисциплины                                                |                    |                   |  |  |  |  |  |  |  |  |
| Название                                                                | Форма занятий      | Целевая аудитория |  |  |  |  |  |  |  |  |
| 👼 Банковский менеджмент и формирование банковской стратегии             | Лекции<br>Практика | Магистратура      |  |  |  |  |  |  |  |  |
| 🗧 Налоги и налогообложение                                              | Лекции             | Бакалавриат       |  |  |  |  |  |  |  |  |
| 🗧 Налогообложение организаций финансового сектора                       | Лекции<br>Практика | Магистратура      |  |  |  |  |  |  |  |  |
| 🗧 Налогообложение организаций финансового сектора экономики             | Лекции<br>Практика | Бакалавриат       |  |  |  |  |  |  |  |  |
| 🗧 Налогообложение организаций финансового сектора экономики             | Лекции             | Специалитет       |  |  |  |  |  |  |  |  |
| 🗧 Современная налоговая политика и стратегии развития налоговой системы | Лекции<br>Практика | Магистратура      |  |  |  |  |  |  |  |  |
| Управление и контроль в коммерческом банке                              | Лекции<br>Практика | Магистратура      |  |  |  |  |  |  |  |  |
| 💆 — Подтверждено ВГУЭС                                                  |                    |                   |  |  |  |  |  |  |  |  |

#### Рисунок 64 – Раздел «Дисциплины»

Сведения выводятся из ИС «Управление учебным процессом» из нагрузки сотрудника за 2 последних учебных года.

Сотрудник может самостоятельно вносить и редактировать информацию о дисциплинах, которые он преподает, в свое портфолио, но в этом случае запись о повышении квалификации не будет отмечена знаком «Подтверждено ВГУЭС» (*Рисунок 72*). Порядок внесения информации и ее редактирования описан в «*Поиск сотрудника*».

### 1.10. РАЗДЕЛ «НАУЧНОЕ РУКОВОДСТВО»

### 1.10.1. ПОДРАЗДЕЛ «АСПИРАНТЫ И СОИСКАТЕЛИ»

В подразделе «Аспиранты и соискатели» раздела «Научное руководство» содержится информация об аспирантах и соискателях, находящихся под научным руководством сотрудника.

Войти в этот подраздел можно, выбрав в горизонтальном меню кнопку «Научное руководство», при наведении курсора мыши откроется выпадающее меню, в котором нужно выбрать пункт «Аспиранты и соискатели» (*Рисунок 68*).

| В          | Портфолио сотрудника<br>Владивостокский государственный университет экономики и сервиса<br>Сприз |            |                                                                  |                 |            |          |                 |  |             |                          |  |
|------------|--------------------------------------------------------------------------------------------------|------------|------------------------------------------------------------------|-----------------|------------|----------|-----------------|--|-------------|--------------------------|--|
| Образовани | ие т                                                                                             | Проф. опыт | Публикации 🔻                                                     | Проекты 🔻       | Достижения | Интересы | Метод. работа 🔻 |  | Дисциплины  | Научное рук-во 🔻         |  |
|            | Ворожбит Ольга Юрьевна                                                                           |            |                                                                  |                 |            |          |                 |  | Магистранты |                          |  |
|            | 9                                                                                                | д          | октор экономическ                                                | их наук, профес | cop        |          |                 |  |             | Аспиранты и соискатели   |  |
| 0          |                                                                                                  | ка<br>З    | Кафедра международного бизнеса и финансов<br>Завелующий кафелоой |                 |            |          |                 |  |             | Защитившиеся диссертанты |  |
|            | 2                                                                                                | Э          | лектронная почта:                                                | Olga.Vorozhbit@ | vvsu.ru    |          |                 |  |             |                          |  |

Рисунок 65 — Вход в раздел «Научное руководство», подраздел «Аспиранты и соискатели»

Таблица с информацией об аспирантах и соискателях (*Рисунок 66*) содержит следующие поля:

- ФИО соискателя;
- специальность (по ссылке с названием курса открывается страница с описанием специальности на сайте ВГУЭС (*Рисунок 67*));
- год поступления.

| <u>Главная</u> → <u>Ворожбит О. Ю.</u> → <u>Научное руководство</u> → Аспиранты и соискатели |                                                                                                  |                 |  |  |  |  |  |  |
|----------------------------------------------------------------------------------------------|--------------------------------------------------------------------------------------------------|-----------------|--|--|--|--|--|--|
| Аспиранты и соискатели                                                                       |                                                                                                  |                 |  |  |  |  |  |  |
| ОИФ                                                                                          | Специальность                                                                                    | Год поступления |  |  |  |  |  |  |
| Герасимов Станислав Сергеевич                                                                | 38.06.01 Экономика                                                                               | 2014            |  |  |  |  |  |  |
| Литвин Алексей Александрович                                                                 | 38.06.01 Экономика                                                                               | 2014            |  |  |  |  |  |  |
| Корниенко Кирилл Анатольевич                                                                 | 08.00.05 Экономика и управление народным хозяйством (по отраслям и сферам деятельности, в т.ч.:) | 2012            |  |  |  |  |  |  |
| Пивень Елена Владимировна                                                                    | 08.00.05 Экономика и управление народным хозяйством (по отраслям и сферам деятельности, в т.ч.:) | 2012            |  |  |  |  |  |  |
| Титова Наталья Юрьевна                                                                       | 08.00.05 Экономика и управление народным хозяйством (по отраслям и сферам деятельности, в т.ч.:) | 2012            |  |  |  |  |  |  |
| Юрченко Наталья Александровна                                                                | 08.00.05 Экономика и управление народным хозяйством (по отраслям и сферам деятельности, в т.ч.:) | 2010            |  |  |  |  |  |  |

### Рисунок 66 – Раздел «Научное руководство», подраздел «Аспиранты и соискатели»

| Владивостокски экономики и сер                                                                           | й государстве<br>виса                                                                                                    | нный университет                                                                                                    |                                                                |                                       | * =                    |                                       |  |  |
|----------------------------------------------------------------------------------------------------|----------------------------------------------------------------------------------------------------|----------------------------------------------------------------------------------------------------|----------------------------------------------------------------|---------------------------------------|------------------------|---------------------------------------|--|--|
| иса<br>вгузс о вгузс                                                                                     | обучение                                                                                                    | НАУКА И ИННОВАЦИИ                                                                                                    | деятельность                                                   | ЖИЗНЬ ВГУЭС                           |                        |                                       |  |  |
| Телефоны 🔒 Почта 🗎 Портал                                                                                | п ВГУЭС Регис                                                                                                    | трация Ресурсы                                                                                                    |                                                                | () и                                  | Інформация 🔵 Персона   | Найти Карта сайта                     |  |  |
| Школьникам<br>Абитуриентам<br>Обучающимся<br>Персоналу<br>Родителям<br>Выпускникам<br>Партнерам          | ВГУЭС → Обучени<br>Экономии<br>Язык обуче<br>Цель аспиран<br>промышленно                                                                                                    | ие → <u>Аспирантура</u> и <u>докторантура</u> → 3<br>ка (ЭИУ/Шифр 38.0<br>ения: русский<br>туры - подготовка научных и п<br>сти. | экономика (ЭИУ/Шифр 38.06.0<br>16.01)<br>научно-педагогических | <sup>1)</sup><br>кадров высшей квалі  | ификации экономическог | го профиля для науки, образования,    |  |  |
| Реализуемые<br>программы                                                                                 | Нормативный<br>составляет 3                                                                                                    | срок освоения основной обра<br>года.                                                                                             | азовательной программ                                          | ы высшего професс                     | ионального образования | я по направлению 38.06.01 «Экономика» |  |  |
| Аспирантура и<br>докторантура<br>Заочное обучение                                                        | Ученая степень, присуждаемая при условии освоения основной образовательной программы высшего профессионального образования и успешн<br>защиты квалификационной работы (диссертации) - кандидат наук. |                                                                                                    |                                                                |                                       |                        |                                       |  |  |
| Дополнительное образование                                                                               | Целями подг                                                                                                    | отовки аспиранта являются                                                                                                    | A:                                                             |                                       |                        |                                       |  |  |
| Подготовительные курсы                                                                                   |                                                                                                    |                                                                                                    | ×                                                              | ×                                     | ×                      |                                       |  |  |
| Высшее образование<br>Среднее профессиональное<br>образование(Подготовка<br>специалистов среднего звена) | – формиро<br>– углубленн                                                                                                    | вание навыков самостоятель<br>ное изучение теоретических и                                                                       | ной научно-исследоват<br>и методологических осн                | ельской и педагогиче<br>ов экономики; | ескои деятельности;    |                                       |  |  |
| Среднее профессиональное образование (подготовка                                                         | <ul> <li>совершенствование философского образования, в том числе ориентированного на профессиональную деятельность;</li> </ul>                                                                       |                                                                                                    |                                                                |                                       |                        |                                       |  |  |
| и служащих)<br>Основное общее и среднее                                                                  | <ul> <li>совершенствование знаний иностранного языка, в том числе для использования в профессиональной деятельности.</li> </ul>                                                                      |                                                                                                    |                                                                |                                       |                        |                                       |  |  |
| общее образование<br>Лошкольное и начальное                                                              | Квалификационная характеристика выпускника аспирантуры:                                                                                                    |                                                                                                    |                                                                |                                       |                        |                                       |  |  |
| общее образование                                                                                        | Выпускник аст                                                                                                    | ирантуры является специали                                                                                                    | истом высшей квалифи                                           | ации и подготовлен.                   |                        |                                       |  |  |
| Дополнительно                                                                                            | – ксамосто                                                                                                    | оятельной (в том числе руков                                                                                                    | одящей) научно-исслед                                          | овательской деятелі                   | ьности, требующей шир  | окой фундаментальной подготовки в     |  |  |
| Образовательные стандарты                                                                                | современных                                                                                                    | направлениях экономики, глу                                                                                                    | бокой специализирован                                          | ной подготовки в вы                   | бранном направлении, в | владения навыками современных         |  |  |
| учеоный процесс<br>Старт-карьера                                                                         | методов иссле                                                                                                    | едования;                                                                                                    |                                                                |                                       |                        |                                       |  |  |
| Болонский процесс                                                                                        | – к научно-                                                                                                    | педагогической работе в выс                                                                                                    | ших и средних специал                                          | ьных учебных заведе                   | ениях различных форм с | обственности.                         |  |  |

### Рисунок 67 – Описание специальности на сайте ВГУЭС

#### Сведения выводятся из ИС «Управление учебным процессом».

Самостоятельно изменять информацию в этом разделе нельзя.

### 1.10.2. ПОДРАЗДЕЛ «ЗАЩИТИВШИЕСЯ ДИССЕРТАНТЫ»

В подразделе «Защитившиеся диссертанты» раздела «Научное руководство» содержится информация о диссертантах, которые защитили кандидатскую и/или докторскую диссертацию под научным руководством сотрудника.

Войти в этот подраздел можно, выбрав в горизонтальном меню кнопку «Научное руководство», при наведении курсора мыши откроется выпадающее меню, в котором нужно выбрать пункт «Защитившиеся диссертанты» (*Рисунок 68*).

| Портфолио сотрудника<br>Владивостокский государственный университет экономики и сервиса Режим |                                              |                                                                          |                   |            |          |                 |                        | <u>редактирования</u> |                  |  |
|-----------------------------------------------------------------------------------------------|----------------------------------------------|--------------------------------------------------------------------------|-------------------|------------|----------|-----------------|------------------------|-----------------------|------------------|--|
| Образование •                                                                                 | Проф. опыт                                   | Публикации 🔻                                                             | Проекты 🔻         | Достижения | Интересы | Метод. работа 🔻 | Расписание             | Дисциплины            | Научное рук-во 🔻 |  |
|                                                                                               |                                              | аткин Апе                                                                | ексанло           | Павлов     | ич       |                 |                        |                       | Магистранты      |  |
|                                                                                               | Д                                            | Доктор экономических наук, профессор                                     |                   |            |          |                 | Аспиранты и соискатели |                       |                  |  |
| 195                                                                                           | P                                            | Институт подготовки кадров высшей квалификации<br>Руководитель института |                   |            |          |                 |                        | Защитившиеся дие      | ссертанты        |  |
|                                                                                               | Кафедра экономики и менеджмента<br>Профессор |                                                                          |                   |            |          |                 |                        |                       |                  |  |
|                                                                                               | Ка                                           | афедра международн<br>Ірофессор                                          | юго маркетинга    | и торговли |          |                 |                        |                       |                  |  |
|                                                                                               | Э                                            | лектронная почта:                                                        | Aleksandr.LatkinF | @vvsu.ru   |          |                 |                        |                       |                  |  |

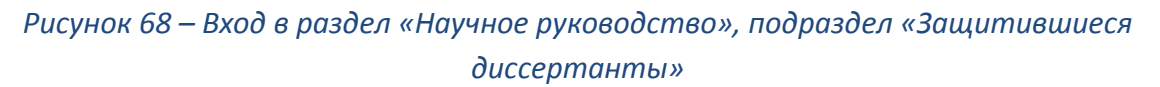

Таблица с информацией о диссертантах (Рисунок 69) содержит следующие поля:

- ФИО диссертанта;
- вид диссертации;
- специальность;
- тема диссертационного исследования;
- год защиты диссертации.

| Гла                      | <u>Главная</u> → <u>Латкин А. П.</u> → <u>Научное руководство</u> → Защитившиеся диссертанты |              |                                                                                                    |                                                                                                    |            |  |  |  |
|--------------------------|----------------------------------------------------------------------------------------------|--------------|----------------------------------------------------------------------------------------------------|----------------------------------------------------------------------------------------------------|------------|--|--|--|
| Защитившиеся диссертанты |                                                                                              |              |                                                                                                    |                                                                                                    |            |  |  |  |
| ФИ                       | 0                                                                                            | Диссертация  | Специальность                                                                                                    | Тема                                                                                                    | Год защиты |  |  |  |
| 5                        | Николаева<br>Лидия<br>Александровна                                                          | кандидатская | Экономика и управление народным<br>хозяйством (по отраслям и сферам<br>деятельности, в т.ч.:) (ЭУН/Шифр<br>08.00.05) | Методологические основы оценки инновационного потенциала вузовского<br>сектора науки и его влияние на развитие бизнес-среды                     | 2012       |  |  |  |
| 5                        | Терентьева<br>Татьяна<br>Валерьевна                                                          | кандидатская | Экономика и управление народным<br>хозяйством (по отраслям и сферам<br>деятельности, в т.ч.:) (ЭУН/Шифр<br>08.00.05) | Методологические основы обеспечения устойчивости развития<br>рыбохозяйственных предпринимательских структур                                     | 2011       |  |  |  |
| 5                        | Косач Олеся<br>Юрьевна                                                                       | кандидатская | Экономика и управление народным<br>хозяйством (по отраслям и сферам<br>деятельности, в т.ч.:) (ЭУН/Шифр<br>08.00.05) | Обеспечение конкурентоспособности хлебопекарных предпринимательских<br>структур с учетом критерия качества выпускаемой продукции                | 2011       |  |  |  |
| 5                        | Жеурова<br>Светлана<br>Викторовна                                                            | кандидатская | Геоэкология (ГЕО/Шифр 25.00.36)                                                                                      | Стратегическое планирование предпринимательской деятельности в особо<br>охраняемых природных территориях (на примере Приханкайской низменности) | 2011       |  |  |  |
| 8-                       | — Подтверждено                                                                               | вгуэс        | ·                                                                                                    |                                                                                                    |            |  |  |  |

Рисунок 69 – Раздел «Научное руководство», подраздел «Защитившиеся диссертанты»

Сведения выводятся из ИИСУСС, где описан диссертант с темой диссертации, датой защиты и научным руководителем.

Самостоятельно изменять информацию в этом разделе нельзя.

Сервис «Портфолио сотрудника» в режиме редактирования позволяет сотрудникам ВГУЭС вносить новую информацию о себе и изменять внесенную ранее.

Чтобы войти в режим редактирования, нужно открыть страницу любого сотрудника, нажать на ссылку «Режим редактирования» (*Рисунок 70*).

| Портфолио сотрудника<br>Владивостокский государственный университет экономики и сервиса                                                                                                    |                                                                                                    |                    |          |                 |            |            |           | <u>Режим реда</u> | ктирования |
|----------------------------------------------------------------------------------------------------|----------------------------------------------------------------------------------------------------|--------------------|----------|-----------------|------------|------------|-----------|-------------------|------------|
| Образование • Проф.                                                                                                    | опыт Публикации •                                                                                                    | Проекты Достижения | Интересы | Метод. работа 🔻 | Расписание | Дисциплины | Аспиранты |                   |            |
| Бышиванов Максим Александрович           лаборатория информационных систем и технологий           Младший научный сотрудник           Отдел разработки и администрирования корпоративной информационной среды           Ведущий программист           Электронная почта: Maksim Vyshivanov@wsu.ru |                                                                                                    |                    |          |                 |            |            |           |                   |            |
| <u>Главная</u> → <u>Вышиванов М. А.</u> → Образование<br>Образование                                                                                                    |                                                                                                    |                    |          |                 |            |            |           |                   |            |
| Год окончания Образовательное учреждение/Город Уровень образования Квалификация Специальность/направление                                                                                                    |                                                                                                    |                    |          |                 |            |            |           |                   |            |
| 🗧 2004 Владивоо                                                                                                    | 🗧 2004 Владивостокский Государственный Университет Экономики и Сервиса (ДВТИ) высшее инженер вычислительные машины, комплексы, |                    |          |                 |            |            |           |                   | 1          |
| 🗧 — Подтверждено ВГУЭС                                                                                                    | >                                                                                                    |                    |          |                 |            |            |           |                   |            |

Рисунок 70 – Ссылка «Режим редактирования»

Далее пройдите авторизацию - введите в открывшейся форме ваш логин и пароль (*Рисунок 71*).

| Войти в <b>систему</b>               |       |
|--------------------------------------|-------|
| Имя                                  |       |
| ekaterinazuk                         |       |
| Пароль                               |       |
| •••••                                |       |
|                                      |       |
| Зарегистрироваться<br>Забыли пароль? | Войти |
|                                      |       |

Рисунок 71 – Авторизация в сервисе для редактирования информации

После авторизации в системе откроется страница с портфолио того сотрудника, под учетной записью которого была пройдена авторизация.

### 2.1. ДОБАВЛЕНИЕ ИНФОРМАЦИИ В ПОРТФОЛИО

В случае, если информация об образовании внесена сотрудником отдела кадров в ИС Флагман на основании предоставленных официальных документов, то строка о законченной образовательной программе будет отмечена рисунком в виде медали, означающим подтверждение информации отделом кадров ВУЗа (*Pucyнок 72*).

| 🖥 — Подтверждено ВГУЭС |
|------------------------|
|------------------------|

Рисунок 72 – Подтверждение информации

Если информацию об образовании сотрудник вносил самостоятельно в режиме редактирования, то запись о законченной образовательной программе будет выводиться без знака подтверждения отделом кадров ВГУЭС.

Чтобы самостоятельно добавить новую информацию в какой-либо раздел, например, в раздел «Образование», нужно выполнить 3 шага:

1. Нажать кнопку со знаком «+» (Рисунок 73).

| Γ | <u>Главная</u> → <u>Зубко Е. В.</u> → Образование |                                                                    |                     |                    |                           |               |  |  |  |  |
|---|---------------------------------------------------|--------------------------------------------------------------------|---------------------|--------------------|---------------------------|---------------|--|--|--|--|
| ( | Образование                                       |                                                                    |                     |                    |                           |               |  |  |  |  |
|   | Год окончания                                     | Образовательное учреждение/Город                                   | Уровень образования | Квалификация       | Специальность/направление | Редактировать |  |  |  |  |
|   | 2012                                              | Владивостокский государственный<br>университет экономики и сервиса | высшее              | бизнес-информатика | бакалавр                  |               |  |  |  |  |
|   | 🗧 — Подтвержде                                    | ено ВГУЭС                                                          | ·                   |                    |                           |               |  |  |  |  |

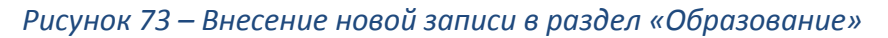

2. Внести необходимую информацию в открывшемся окне, заполнив поля формы (*Рисунок 74*).

| держание документа                     |                            |                  | × |
|----------------------------------------|----------------------------|------------------|---|
| Портфолио                              | о сотрудника. Образование  |                  |   |
| Сотрудник:                             | Зубко Екатерина Викторовна |                  |   |
| Уровень образования:                   | значение не выбрано        | Ţ                |   |
| Образовательное учреждение:            | значение не выбрано        | Ţ                |   |
| Город:                                 | значение не выбрано        | Ţ                |   |
| Специальность по диплому:              | значение не выбрано        | Ģ                |   |
| Квалификация по диплому:               | значение не выбрано        | Ţ                |   |
| Год окончания:                         | значение не выбрано        |                  |   |
| Отв                                    | ветственные сотрудники     |                  |   |
| Автор: Зубко Е. В. (Специалист - ОСИТ) |                            | <b>×</b>         |   |
| Удалить документ                       | Co                         | хранить документ |   |

Рисунок 74 - Внесение новой информации в раздел «Образование»

Заполнить поле можно, раскрыв выпадающий список кнопкой (*Pucyнok 75, маркер* 1) и выбрав нужное значение (*Pucyнok 75, маркер 2*). Чтобы быстро найти значение, его можно написать в поле «Найти».

| Содержание документа                   |                                                                                                    |
|----------------------------------------|----------------------------------------------------------------------------------------------------|
| Портфолио со                           | отрудника. Образование                                                                                                    |
| Сотрудник:                             | Зубко Екатерина Викторовна                                                                                                 |
| Уровень образования:                   | значение не выбрано                                                                                                    |
| Образовательное учреждение:            | значение не выбрано                                                                                                    |
| Город:                                 | Найти:                                                                                                    |
| Специальность по диплому:              | 2 Московский городской педагогический университет<br>Всесоюзный машиностроительный институт                                |
| Квалификация по диплому:               | иркутскии институт народного хозяиства<br>Иркутский техникум Советской торговли<br>Хабаровский колледж связи и информатики |
| Год окончания:                         | Краснодарский гос институт культуры<br>ВВИТКУ                                                                              |
| Ответст                                | твеннь Читинский государственный пед.институт                                                                              |
| Автор: Зубко Е. В. (Специалист - ОСИТ) | <( 1 »>                                                                                                    |
| Удалить документ                       | Сохранить документ                                                                                                    |

#### Рисунок 75 - Заполнение поля с помощью выбора значения из выпадающего списка

В случае, если в выпадающем списке нужного значения нет и его нельзя найти с помощью поля «Найти», то значение можно ввести в текстовом поле. Чтобы его открыть, нужно нажать кнопку, отмеченную на *Рисунок 76*.

| Портфолио с                            | отрудника. Образование     |   |
|----------------------------------------|----------------------------|---|
| Сотрудник:                             | Зубко Екатерина Викторовна |   |
| Уровень образования:                   | значение не выбрано        | Ģ |
| Образовательное учреждение:            | значение не выбрано        | Ţ |
| Город:                                 | значение не выбрано        | Ģ |
| Специальность по диплому:              | значение не выбрано        | Ţ |
| Квалификация по диплому:               | значение не выбрано        | Ţ |
| Год окончания:                         | значение не выбрано        | • |
| Ответ                                  | ственные сотрудники        |   |
| Автор: Зубко Е. В. (Специалист - ОСИТ) |                            | 8 |

Рисунок 76 - Заполнение с помощью текстового поля

После нажатия этой кнопки вид поля изменится на текстовый, и в нем можно будет ввести текст (*Pucyhok 77, маркер 1*). Вернуть полю вид выпадающего списка можно с помощью кнопки, отмеченной маркером 2 на *Pucyhok 77*.

| Содержа | ние документа                         |                            |                    | × |
|---------|---------------------------------------|----------------------------|--------------------|---|
|         | Портфолио сотруд                      | цника. Образование         |                    |   |
|         | Сотрудник:                            | Зубко Екатерина Викторовна |                    |   |
|         | Уровень образования:                  | значение не выбрано        | Ţ                  |   |
|         | Образовательное учреждение:           | 1                          | 2                  |   |
|         | Город:                                | значение не выбрано        | Ţ                  |   |
|         | Специальность по диплому:             | значение не выбрано        | Ţ                  |   |
|         | Квалификация по диплому:              | значение не выбрано        | Ţ                  |   |
|         | Год окончания:                        | значение не выбрано        | •                  |   |
|         | Ответственнь                          | не сотрудники              |                    |   |
| Ав      | зтор: Зубко Е. В. (Специалист - ОСИТ) |                            | ×                  |   |
| У       | /далить документ                      |                            | Сохранить документ |   |

Рисунок 77 – Ввод информации в текстовое поле

3. Убедитесь, что в поле «Автор» указана ваша фамилия (*Рисунок 78*). После этого сохраните документ с заполненными полями, нажав кнопку «Сохранить документ».

|        | Ответственные сотрудники        |                    |  |  |  |
|--------|---------------------------------|--------------------|--|--|--|
| Автор: | Зубко Е. В. (Специалист - ОСИТ) | 8                  |  |  |  |
| Удалит | ь документ                      | Сохранить документ |  |  |  |

Рисунок 78 – Выбор автора документа

### 2.2. РЕДАКТИРОВАНИЕ ИНФОРМАЦИИ В ПОРТФОЛИО

Чтобы отредактировать ранее внесенную информацию, нужно найти запись, которую требуется отредактировать, и в строке с ней нажать кнопку «Редактировать» (Рисунок 79).

| Образовани    | 10                                                                 |                           |                    |                           |               |
|---------------|--------------------------------------------------------------------|---------------------------|--------------------|---------------------------|---------------|
| Год окончания | Образовательное учреждение Город                                   | Уровень образования       | Квалификация       | Специальность/направление | Редактировать |
| 2014          | ВГУЭС , г. Владивосток                                             | высшее , степень малистра |                    |                           | $\bigcirc$    |
| 2012          | Владивостокский государственный университет<br>экономики и сервиса | высшее                    | бизнес-информатика | бакалавр                  |               |

Рисунок 79 – Редактирование записи в разделе «Образование»

Затем в появившемся окне можно изменить нужную информацию в полях — заново выбрать другое значение из списка (*Рисунок 75)* или исправить введенный текст в текстовых полях (*Рисунок 77, маркер 1*).

Чтобы удалить ранее внесенную информацию, нужно найти запись, которую требуется удалить, и в строке с ней нажать кнопку «Редактировать» (*Рисунок 79*).

Затем в появившемся окне нужно нажать кнопку «Удалить документ» (*Рисунок 80*).

| Содержание документа                                                          |                                             |   |            |                     |   |  |  |  |
|-------------------------------------------------------------------------------|---------------------------------------------|---|------------|---------------------|---|--|--|--|
| Портфолио. Опыт работы                                                        |                                             |   |            |                     |   |  |  |  |
| Сотрудник:                                                                    | Зубко Екатерина Викторовна                  |   |            |                     |   |  |  |  |
| Период с:                                                                     | 01.08.2012                                  |   | Период по: | 31.12.2012          | Ĩ |  |  |  |
| Должность:                                                                    | Специалист Инновационного бизнес-инкубатора |   |            |                     | 0 |  |  |  |
| Организация:                                                                  | вгуэс                                       |   |            |                     | Ţ |  |  |  |
| Город:                                                                        | г. Владивосток                              | Ţ | Район:     | значение не выбрано | Ţ |  |  |  |
| Область деятельности:                                                         | значение не выбрано                         |   |            |                     |   |  |  |  |
| В І Щ № № « ит Стиль Формат .<br>ТТ Р ІІ т ІІ т ІІ т ІІ т ІІ т ІІ 1 1 1 1 1 1 |                                             |   |            |                     |   |  |  |  |
| Ответственные сотвудники                                                      |                                             |   |            |                     |   |  |  |  |
| Автор: Зубко Е. В. (Специалист - ЦИТО)                                        |                                             |   |            |                     |   |  |  |  |
| Удалить документ                                                              |                                             |   |            |                     |   |  |  |  |

Рисунок 80 – Удаление внесенной информации